# 苏心门户高校 分院管理员使用教程

# 1 登录分院管理员用户

在浏览器输入网址: https://pms.knockit.cn/microManage/,进入微应用登录页面,录入管理员账号、 密码、验证码点击登录进入分院管理员系统界面

|                                            | 苏心微应用后台 | 音理              | 次迎登录<br>A JINA JINS<br>● JINA JINS<br>● JINS<br>● JINS<br>● JIN |         |
|--------------------------------------------|---------|-----------------|----------------------------------------------------------------------------------------------------|---------|
| <ul> <li>苏心微应用管理后台</li> <li>着页</li> </ul>  | 三 首页    |                 |                                                                                                    | a # 🥐 - |
| <ul> <li>■ 心理則汗</li> <li>▲ 荷松管理</li> </ul> |         | 欢 迎 使 用 苏 心 微 应 | 用管理后台                                                                                                    |         |

## 2 导入组织机构

选择高校管理-组织机构进入组织机构页面

注: 仅展示当前分院管理员的组织机构及以下层级的组织机构信息

| 苏心微应用管理后台          | 三、 首页 > 高校管理 > 组织机构                  |          |         |    | Q II 🥐 -         |
|--------------------|--------------------------------------|----------|---------|----|------------------|
| <b>88</b> 首页       | 篇页 继RFIN相 ×                          |          |         |    |                  |
| ■ 心理测评 >           | 22篇校(勿删)                             |          |         |    |                  |
| ▲ 高校管理 へ<br>● 高校用户 |                                      |          |         |    |                  |
| 12 编织机构            | + 新塔 ▲ 导入 <u>土 导出</u> <u>土 下鉄坝</u> 板 |          |         |    | 00               |
| 意 高校分院管理员          | 各称                                   | 编码       | 排座      | 状态 | 操作               |
|                    | > 2022段                              | ohymNLBf | (1) (1) | 正常 | + 添加下级 《 修改 自 删除 |
|                    |                                      |          |         |    |                  |
|                    |                                      |          |         |    |                  |
|                    |                                      |          |         |    |                  |
|                    |                                      |          |         |    |                  |
|                    |                                      |          |         |    |                  |
|                    |                                      |          |         |    |                  |
|                    |                                      |          |         |    |                  |
|                    |                                      |          |         |    |                  |
|                    |                                      |          |         |    |                  |
|                    |                                      |          |         |    |                  |
|                    |                                      |          |         |    |                  |

页面可进行新增、导入新组织机构操作,导入组织机构需先下载模板,模板下载到本地后,编辑

#### 需要导入的组织机构名称。

| 苏心微应用管理后台                             | 直 首页 > 高校管理 > 组织机构            |          |          | a 🛛 🥐 -         |
|---------------------------------------|-------------------------------|----------|----------|-----------------|
| <b>89</b> 首页                          | 莆页 组织切构 ×                     |          |          |                 |
| 田 心理测评 V                              | zz高校 (勿删)                     |          |          |                 |
| ▲ 高校管理 ^                              | <b>机构名称</b> 译输入机构名称 Q 複数 C 重要 |          |          |                 |
| ▲ 高校用户                                |                               |          |          |                 |
| 1 组织机构                                | + 新増 ● 与入 * 号出 * 下動機板         |          |          | (a) (a)         |
| 点 高校分院管理员                             | 名除                            | 编码       | 排序 状态    | 操作              |
|                                       | > 202248                      | ohymNLBf | <b>3</b> | + 添加下级 化 修改 自量除 |
|                                       |                               |          |          |                 |
| AB                                    | C D E F                       | G H I    | J K      | L M             |
| 1 1 1 1 1 1 1 1 1 1 1 1 1 1 1 1 1 1 1 |                               |          |          |                 |

| 1 | A      | В      | L      | D          | E                                       | F      | G          | п            | L:         | J    | ĸ      | L          | 1~1 |
|---|--------|--------|--------|------------|-----------------------------------------|--------|------------|--------------|------------|------|--------|------------|-----|
|   | 二级组织机构 | 三级组织机构 | 四级组织机构 | 五级组织机<br>构 | 六级组织机构                                  | 七级组织机构 | 八级组织机构     | 九级组织机构       | 十级组<br>织机构 |      |        |            |     |
|   | 2022级  | 沁园书院   | 法学院    | 法学(法务会计    | 2022级法会1班                               |        |            |              |            |      |        |            |     |
|   |        |        |        |            |                                         |        |            |              |            |      |        |            |     |
|   |        |        |        |            |                                         | 1      |            |              |            |      |        |            |     |
|   |        |        |        |            |                                         |        |            |              |            |      |        |            |     |
|   |        |        |        |            | 如图所示・录入                                 | 重要导入   | 的组织        | 机构名利         | r. 雲要      | 从一级于 | 于始完整   | <b>埴</b> 写 |     |
|   |        |        |        |            | AND AND AND AND AND AND AND AND AND AND | 102.07 | (HJ-LL-) ( | о от от щ т. |            |      | TANULE |            |     |
| ) |        |        |        |            |                                         |        |            |              |            |      |        |            |     |
|   |        |        |        |            |                                         |        |            |              |            |      |        |            |     |
| 2 |        |        |        |            |                                         |        |            |              |            |      |        |            |     |
| 1 |        |        |        |            |                                         |        |            |              |            |      |        |            |     |
| 5 |        |        |        |            |                                         |        |            |              |            |      |        |            |     |
| 5 |        |        |        |            |                                         |        |            |              |            |      |        |            |     |

编辑成功后,点击页面导入按钮,选择编辑成功后的模板,点击确定按钮导入。

(注: 仅能导入当前分院管理员组织机构下的层级机构)

| 苏心微应用后台管理   | 首页 > 高校管理 > 组织机构           |                        |    |    |             | q x 🥐 -          |
|-------------|----------------------------|------------------------|----|----|-------------|------------------|
| <b>会</b> 首页 | 首页 组织机构 ×                  | 导入 ×                   |    |    |             |                  |
| 国 心理測评 く    | 南东南计大学                     | 前属高校 海市由计大学            |    |    |             |                  |
| ▲ 高校管理 ^    | <b>机构名称</b> 游输入机构名称 Q 搜索 C | * Libyt                |    |    |             |                  |
| 意 高校用户      |                            | LivXII                 |    |    |             |                  |
| 1 组织机构      | +新增 4 展开研造 🗢 時入 🔹 時出 🗴 下数  |                        |    |    |             |                  |
|             | 36                         | 将文件拖到此处,或点击上传          | 编码 | 排序 | 状态          | 操作               |
|             | ~ 2022级                    |                        |    |    | 正常          | + 液加下级 2、修改 白 翻除 |
|             | ~ 沁园书院                     | 仅允许导入xis、xisx格式文件。下载摄板 |    |    | 正带          | +添加下级 么修改 自動除    |
|             | ~ 法学院                      |                        |    |    | E#          | + 添加下级 之 修改 自 删除 |
|             | ~ 法学(法务会计方向)               | <b>希</b> 定 取消          |    |    | 正常          | + 添加下级 之 修改 自 删除 |
|             | 2022级法会1班                  |                        |    |    | 正常          | + 添加下級 2.修改 白 删除 |
|             | 2022级法会2班                  |                        |    |    | IE <b>R</b> | +添加下级 之修改 白麗除    |
|             | 2022级法会3班                  |                        |    |    | E#          | + 添加下级之修改 自羞躁    |
|             | ~ 法学(法务金融方向)               |                        |    |    | 正常          | + 添加下級 之 修改 自 删除 |
|             | 2022级法金1班                  |                        |    |    | 正常          | +添加下级之修改 由量料     |
|             | 2022级法金2班                  |                        |    |    | IF#         | +添加下级 之修改 自動除    |
|             | ~ 法学                       |                        |    |    | E#          | + 添加下級 之 修改 由 勤時 |

# 3 新增组织机构

在组织机构页面点击新增或添加下级按钮,弹出添加组织机构页面,录入新增的组织机构名称、 选择父级机构,点击确定。(注:仅能新增当前分院管理员组织机构下的层级机构)

| 苏心微应用管理后台 | 首页 > 高校管理 > 组织机构 |              |                     |      | a x 🥐 -            |
|-----------|------------------|--------------|---------------------|------|--------------------|
| 48 首页     | 首页 组织机构 ×        | 添加组织机构       | ×                   |      |                    |
| ■ 心理測评 >  | 22高校 (勿删)        | * 组织名称 计算机学院 | 5/20                |      |                    |
| ▲ 高校管理 へ  |                  | * 父级名称 2022级 | × -                 |      |                    |
| ▲ 高校用户    |                  | #本 ▲ 正学 ○ 佐田 |                     |      |                    |
| La 相关机构   |                  |              | 18                  | 排除 銰 | し<br>る<br>操作       |
|           | > 2022缞          |              | <b>确</b> 定 取消 INLBf |      | 業 + 添加下級 2. 修改 自動除 |
|           |                  |              |                     |      |                    |
|           |                  |              |                     |      |                    |
|           |                  |              |                     |      |                    |
|           |                  |              |                     |      |                    |
|           |                  |              |                     |      |                    |
|           |                  |              |                     |      |                    |
|           |                  |              |                     |      |                    |
|           |                  |              |                     |      |                    |
|           |                  |              |                     |      |                    |
|           |                  |              |                     |      |                    |

# 4 导入高校用户

选择高校管理-高校用户,进入高校用户页面

#### 注: 仅展示当前分院管理员的组织机构及以下层级用户信息。

| 苏心微应用管理后台      | 首页 > 高校管理:    | > 高枝用户      |               |        |    |           |       |        |                            | م 🛿 🥐 -             |
|----------------|---------------|-------------|---------------|--------|----|-----------|-------|--------|----------------------------|---------------------|
| <b>89</b> 6 首页 | 首页 组织机构       | 高校用户 ×      |               |        |    |           |       |        |                            |                     |
| · 心理测评 · ·     | <b>账号</b> 游输入 | 手机号 洲       | 前入手机号         | 学号 游输入 |    | 真实姓名      | · 请输入 | 细      | 织机构 选择组织机构                 | *                   |
| 1 高校管理 へ       | Q 認奈 〇 重置     |             |               |        |    |           |       |        |                            |                     |
| 高校用户           |               |             |               |        |    |           |       |        |                            |                     |
| 1 组织机构         | +新増 🗅 导入      | * 早出 * 下薮楼板 | ● 导入日志 ● 税量删除 | ① 制除全部 |    |           |       |        |                            | ٢                   |
| 意 高校分號管理员      |               | 昵称          | 账号            | 真实姓名   | 性别 | 所属高校      | 组织机构  | 学号     | 手机号                        | 操作                  |
|                |               | zz用户13      | 1MvbwnaJ502   | zz用户13 | 男  | zz高校(勿删)  | 哈哈3   | zz13   | 17911111123                | 2. 修改 2. 変更手机号 自 勤除 |
|                |               | zz用户19      | 1MvbwwNM385   | zz用户19 | 女  | zz高校(勿删)  | 哈哈3   | zz19   | 17911111129                | 2. 修改 2. 変更手机号 白 勤除 |
|                |               | zz用户17      | 1MvbwBxQ512   | zz用户17 | 女  | zz高校(勿删)  | 哈哈2   | zz17   | 17911111127                | 2. 修改 2. 変更手机号 白 動除 |
|                |               | zz用户7       | 1MvbwRPu775   | zz用户7  | 男  | zz高校 (勿删) | 哈哈4   | zz07   | 17911111117                | 2. 修改 2. 変更手机号 白 動除 |
|                |               | zz用户11      | 1Mvbwufy514   | zz用户11 | 男  | zz高校 (勿删) | 哈哈2   | zz11   | 17911111121                | ん 修改 ん 変更手机号 自 勤除   |
|                |               | zz用户25      | 1MvbwmnJ005   | zz用户25 | 女  | zz高校 (勿删) | 16164 | zz25   | 17911 <mark>1111</mark> 35 | と 停政 と 変更手机号 ① 勤除   |
|                |               | zz用户23      | 1MvbwhSD123   | zz用户23 | 女  | ZZ高校(勿删)  | 哈哈2   | ZZ23   | 17911111133                | と 停政 と 支更手机号 白 勘除   |
|                |               | zz用户4       | 1MvbvADd382   | zz用户4  |    | zz高校(勿删)  | 9進9進3 | zz04   |                            | 2. 停政 2. 変更手机号 自 勘除 |
|                |               | zz川户5       | 1MvbvdUW639   | zz用户5  |    | zz高校(勿删)  | 哈哈3   | zz05   |                            | 2. 修改 2. 変更手机号 由 勤除 |
|                |               | zz用户3       | 1MvbvDHp274   | zz用户3  |    | zz高校 (勿删) | 哈哈4   | zz03   |                            | 2. 修設 2. 変更手机号 白 動除 |
|                |               |             |               |        |    |           |       | 共 12 条 | 10⊛页 > 〈                   | 1 2 > 前往 1 页        |

页面可进行新增、导入新用户操作,导入新用户需要先下载模板,模板下载到本地后,编辑需要

导入的学生信息。

| 苏心微应用管理后台    | 首页 > 高校管理 > 高校用 | خرر                                     |               |        |    |           |      |        |             | a 11 🥐 -            |
|--------------|-----------------|-----------------------------------------|---------------|--------|----|-----------|------|--------|-------------|---------------------|
| <b>88</b> 首页 | 首页 组织机构 高校      | )用户 ×                                   |               |        |    |           |      |        |             |                     |
| 届 心理测评 · ·   | <b>账号</b> 游输入   | 手机号 清洁                                  | (手机号 5        | 29 清涼入 |    | 真实姓名      | 请输入  | 细丝     | 机构 法控制权机构   | *                   |
| ▲ 高校管理 ^     | 0. 物本 0. 重智     |                                         |               |        |    |           |      |        |             |                     |
| ▲ 高校用户       |                 |                                         |               |        |    |           |      |        |             |                     |
| 1 组织机构       | +新増 🔷 导入 👱      | ■ ● ● ● ● ● ● ● ● ● ● ● ● ● ● ● ● ● ● ● | · 导入日志 · 市場動除 | 白 删除全部 |    |           |      |        |             | ۵۵                  |
| 点 高校分院管理员    |                 | 昵称                                      | 账号            | 真实姓名   | 性别 | 所属高校      | 组织机构 | 学号     | 手机号         | 操作                  |
|              |                 | zz用户13                                  | 1MvbwnaJ502   | zz用户13 | 男  | zz高校(勿删)  | 哈哈3  | zz13   | 17911111123 | ∠ 作政 ∠ 支援手机号 白 勤除   |
|              |                 | zz用户19                                  | 1MvbwwNM385   | zz用户19 | 女  | zz高校 (勿删) | 哈哈3  | zz19   | 17911111129 | 2、修改 2、変更手机号 白 勤除   |
|              |                 | zz用户17                                  | 1MvbwBxQ512   | zz用户17 | 女  | zz高校 (勿删) | 哈哈2  | zz17   | 17911111127 | 2. 修改 2. 変更手机号 白 勤除 |
|              |                 | zz用户7                                   | 1MvbwRPu775   | zz用户7  | 男  | zz高校 (勿删) | 哈哈4  | zz07   | 17911111117 | 2. 修改 2. 変更手机号 白 動除 |
|              |                 | zz用户11                                  | 1Mvbwufy514   | zz用户11 | 男  | zz高校 (勿删) | 哈哈2  | zz11   | 17911111121 | 2、伊政 2、安更手机号 白 動除   |
|              |                 | zz用户25                                  | 1MvbwmnJ005   | zz用户25 | 女  | ZZ高校 (勿删) | 哈哈4  | zz25   | 17911111135 | 2、伊政 2、変更手机号 10 勤除  |
|              |                 | zz用户23                                  | 1MvbwhSD123   | zz用户23 | 女  | ZZ高校(勿删)  | 哈哈2  | zz23   | 17911111133 | 2、伊政 2、支更手机号 自 勘除   |
|              |                 | zz用户4                                   | 1MvbvADd382   | zz用户4  |    | ZZ高校(勿删)  | 隆隆 3 | zz04   |             | 2. 修改 2. 変更手机号 自 勤除 |
|              |                 | zz 用户5                                  | 1MvbvdUW639   | zz用户5  |    | zz高校 (勿删) | 哈哈3  | zz05   |             | 2. 修改 2. 変更手机号 由 勤除 |
|              |                 | zz用户3                                   | 1MvbvDHp274   | zz用户3  |    | zz高校(勿删)  | 哈哈4  | zz03   |             | 2. 修改 2. 変更手机号 自 意除 |
|              |                 |                                         |               |        |    |           |      | 共 12 条 | 10歲页 🗸 <    | 1 2 > 前往 1 页        |

#### 注意:务必先在组织机构菜单导入组织机构,再导入学生信息。

| a.     | A                | В          | С           | D        | E          | F          | G          | Н          | 1          | J          | K          | L          | M          | N |
|--------|------------------|------------|-------------|----------|------------|------------|------------|------------|------------|------------|------------|------------|------------|---|
| 1      | 真实姓<br>名(必<br>填) | 学号<br>(必填) | 手机号         | 用户性<br>別 | 二级组<br>织机构 | 三级组<br>织机构 | 四级组<br>织机构 | 五级组<br>织机构 | 六级组<br>织机构 | 七级组<br>织机构 | 八级组<br>织机构 | 九级组<br>织机构 | 十级组<br>织机构 |   |
| 2      | 王晶晶              | njsjdx001  | 13812345678 | 女        | 2022级      | 沁园书院       | 法学院        | 法学         | 2022级法会    | 会1班        |            |            |            |   |
| 3      |                  |            |             |          |            |            |            |            |            |            |            |            |            |   |
| 4      |                  |            |             |          |            |            |            |            |            |            |            |            |            |   |
| 6      |                  |            |             |          |            |            |            |            | 1          | 1          |            |            |            |   |
| 7<br>8 |                  |            | 录入学生        | 信息       |            |            |            |            |            |            |            |            |            |   |
| 9      |                  |            | 注意:一        | 定要先在     | E组织机       | 构菜单        | 导入组织       | 机构,        | 再导入学       | 生信息        |            |            |            |   |
| 11     |                  |            |             |          |            |            |            |            |            |            |            |            |            |   |
| 12     |                  |            |             |          |            |            |            |            |            |            |            |            |            |   |
| 4      |                  |            |             |          |            |            |            |            |            |            |            |            |            |   |
| 15     |                  |            |             |          |            |            |            |            |            |            |            |            |            |   |
| 16     |                  |            |             |          |            |            |            |            |            |            |            |            |            |   |
| 7      |                  |            |             |          |            |            |            |            |            |            |            |            |            |   |
| 19     |                  |            |             |          |            |            |            |            |            |            |            |            |            |   |

编辑成功后,点击页面导入按钮,选择编辑成功后的模板,点击确定按钮导入。

| 苏心微应用后台管理   | 首页 > 高校管理 > 高校用户          |        |                 |               |      |               |                    |                 |             | a # 🥐 -      |
|-------------|---------------------------|--------|-----------------|---------------|------|---------------|--------------------|-----------------|-------------|--------------|
| <b>命</b> 首页 | 首页 组织机构 高校用户 ×            | 导入     |                 |               | ×    |               |                    |                 |             |              |
| 岡 心理測评 ~    | <b>账号</b> 词输入账号 手机号 词输入手机 | 所属高校   | 南京审计大学          |               |      | <u>疾</u> こ 重置 |                    |                 |             |              |
| 急高校管理 へ     |                           | [      |                 |               |      |               |                    |                 |             |              |
| ▲ 高枝用户      | +新羅 ● 导入 主 等出 主 下紙機板      | * 上传文件 |                 |               |      |               |                    |                 |             |              |
| 17 组织机构     | 用户報称                      |        | (               |               |      | 所屬高校          | 组织机构               | 学号              | 手机号         | 操作           |
|             | <b>美花能和</b>               |        | 将文件拖到           | 此处,或点击上传      |      | 原审计大学         | 2017级财管2班          |                 | 18251892597 | 2. 傳改 由 删除   |
|             | 陶雨欣                       |        |                 |               |      | ]京审计大学        | 2014级法会2班          |                 | 15077886550 | 2、物改 由 翻除    |
|             | 毛艺器                       |        | 仅允许导入xds、       | xlsx格式文件。下载模板 | ŧ    | 原审计大学         | 2014级国贸3班          |                 | 15051805771 | 2、修改 ① 删除    |
|             | 苏瑞额                       |        |                 |               |      | 原审计大学         | 2017级信用1班          |                 | 18251890770 | 之修改 自制种      |
|             | 杨玉娟                       |        |                 | 确定            | 取消   | 京审计大学         | 学工系统               |                 | 19951680198 | 2. 修改 白 勤除   |
|             | 胡易合                       |        | njsjdxIUP23002  | 胡易含           | 女    | 南京审计大学        | 2023级国际本科2+2       | njsjdxIUP23002  | 17709637632 | 2. 修改 自 删除   |
|             | 成梦丽                       |        | njsjdx231030104 | 成梦丽           | 女    | 南京审计大学        | 2023级大数据管理与<br>应用班 | njsjdx231030104 | 18352157011 | 2. 停政 (1) 勤除 |
|             | 苏心用户15189930911           |        | 15189930911     | 缪源            | 女    | 南京审计大学        | 2022级财管1班          |                 | 15189930911 | 2. 修改 由 删除   |
|             | 苏心用户18115569690           |        | 18115569690     | 赵支源           | 女    | 南京审计大学        | 2022级法学1班          |                 | 18115569690 | 2.19改 自動除    |
|             | 洪韵                        |        | 18251853003     | 洪韵            | 女    | 南京审计大学        | 2015級审计3班          |                 | 18251853003 | 2. 修改 由 勤務   |
|             |                           |        |                 |               |      |               |                    |                 |             |              |
|             |                           |        |                 |               | 共 31 | 1886 条 10条/页  | < 1<br>2           | 3 4 5 6         | 3189 >      | 前往 2 页       |

若无法导入会给出导入提示,有错误数据可以点击下载错误信息按钮,将错误数据导出至本地查 看后,重新修改导入数据进行重新导入。

| 苏心微应用后台管理         | 三 首页 > 高校管理 > 高校問户     |               |             |         |         |                    |       |             | a x 🥐 -    |
|-------------------|------------------------|---------------|-------------|---------|---------|--------------------|-------|-------------|------------|
| 48 首页             | 首页 高校用户 × 组织机构         | 提示信息          |             |         | ×       |                    |       |             |            |
| 园 心理 <u>例</u> 评 ~ | <b>账号</b> 清聪入账号 手机号 清能 | 成功数量     失败数量 | 总影          | 虛       | の重置     |                    |       |             |            |
| 急高校管理 へ           |                        | 0 1           | 1           |         |         |                    |       |             |            |
| ▲ 高校用户            | + 新婚                   | 下數描误信息        |             |         |         |                    |       |             |            |
| 日 组织机构            | 用户服務                   |               |             | _       | 破       | 组织机构               | 学号    | 手机号         | 援作         |
|                   | 苏心甩户15251931513        | 可以下载查看错误信息后重新 | 修改导入数据      | 确定      | 大学      | 2022级经济学(专转<br>本)班 |       | 15251931513 | 2. 條改 由 删除 |
|                   | 於5.mm min              | 15651621239   | R5-differen | 女 南     | 京审计大学   | 2016级工商3班          |       | 15651621239 | 2. 修改 由 勤除 |
|                   | 魯厚珺                    | 18271253040   | 魯厚珺         | 女商      | 京审计大学   | 2020级会计2班          |       | 18271253040 | 2.修改 白 翻除  |
|                   | 学額                     | 15695218931   | 李颖          | 女 南     | 宗审计大学   | 2017级汉语国教班         |       | 15695218931 | 2.修改 由 翻除  |
|                   | 目哲靈                    | 15751836128   | 吕哲雯         | 女 南     | 察审计大学   | 2016级PPE1班         |       | 15751836128 | え 修改 ① 勤除  |
|                   | 周朝朝                    | 13961044498   | 周前前         | 女 南     | 京审计大学   | 2015级物流1班          |       | 13961044498 | 人 伊政 ⑥ 翻除  |
|                   | TA-BE                  | 18602522188   | 歐語          | 女 南     | 奈审计大学   | 2020级市营班           |       | 18602522188 | 之 伊政 自 勤除  |
|                   | 李思文                    | 15006230660   | 李思文         | 女 南     | 京审计大学   | 2015级工商1班          |       | 15006230660 | ん 修改 自 勤除  |
|                   | 毕文婷                    | 15151802053   | 举文婷         | 女 南     | 京审计大学   | 2014级法学3班          |       | 15151802053 | 2. 修改 自 勤除 |
|                   | 戴艳阳                    | 15057807135   | 數艳阳         | 女 南     | 京审计大学   | 2014级信用1班          |       | 15057807135 | 2. 作改 由 勤除 |
|                   |                        |               |             | 共 31885 | 条 10条/页 | v < 1 2            | 3 4 5 | 6 3189 >    | 蔚往 1 页     |

| 4  | A        | В           | С          | D    | Е      | F      | G      | Н        | 1       | J          | К      | L      | М      | Ν         | 0        | _        |
|----|----------|-------------|------------|------|--------|--------|--------|----------|---------|------------|--------|--------|--------|-----------|----------|----------|
| 1  | 真实姓<br>名 | 学号          | 手机号        | 用户性别 | 一级组织机构 | 二级组织机构 | 三级组织机构 | 四级组织机构   | 五级组织机构  | 六级组<br>织机构 | 七级组织机构 | 八级组织机构 | 九级组织机构 | 十级组织机构    | 错误信<br>息 |          |
| 2  | 王晶晶      | njsjdx23105 | 1381234567 | 女    | 2022级  | 沁园书院   | 法学院    | 法学(法务    | 2022级法会 | 1班         |        |        |        |           | 部门名称错    | 误        |
| 3  |          |             |            |      |        |        |        |          |         |            |        |        |        |           |          |          |
| 4  |          |             |            |      |        |        |        |          |         |            |        |        |        |           |          |          |
| 2  |          |             |            |      |        |        | 历      |          | 入纪纪     | 1 构 古 控    | 导λ 学生  | E信自及   | 机构合物   | 早元部门      | 1夕称错:    | <b>P</b> |
| 7  |          |             |            |      |        |        | D:     | 1. 16421 | 1-0-1/1 | NHEIX      | 4/17-  |        |        | LEVI VEPI | 1 THUMBE | ~        |
| 8  |          |             |            |      |        |        |        |          |         |            |        |        |        |           |          |          |
| 9  |          |             |            |      |        |        |        |          |         |            |        |        |        |           |          |          |
| 10 |          |             |            |      |        |        |        |          |         |            |        |        |        |           |          |          |
| 11 |          |             |            |      |        |        |        |          |         |            |        |        |        |           |          |          |
| 12 |          |             |            |      |        |        |        |          |         |            |        |        |        |           |          |          |
| 13 |          |             |            |      |        |        |        |          |         |            |        |        |        |           |          |          |
| 14 |          |             |            |      |        |        |        |          |         |            |        |        |        |           |          |          |
| 1  |          |             |            |      |        |        |        |          |         |            |        |        |        |           |          |          |

#### 若导入用户数量过多,可稍后在导入日志查看导入进度,页面可下载导入失败数据。

| 苏心微应用管理后台          | 三 首页 > 高校管理 >    | 高校用户                |                 |                       |    |               |              |              |            | Q 11               | <b>P</b> -  |
|--------------------|------------------|---------------------|-----------------|-----------------------|----|---------------|--------------|--------------|------------|--------------------|-------------|
| 284 首页             | 首页 组织机构          | 高校用户 ×              |                 |                       |    |               |              |              |            |                    |             |
| · 回 心理测评 · ·       | -                |                     |                 | have to server        |    | line warmen f |              |              |            |                    |             |
| > 高校管理 ^           | 新与 前端入           | 手机号                 | 關人手机号           | 李号 · 刘锡人              |    | 自我买具          | 游骊人          | 组织机构         | 选择组织机构     | · · · ·            |             |
| 上 高校用户             | ◎披索  ◎重置         |                     |                 |                       |    |               |              |              |            |                    |             |
| 1 组织机构             | + 新道 🗅 导入        | 土 写出 土 下鉄模板         |                 | ① 删除全部                |    |               |              |              |            | (Q)                |             |
| 意 高校分院管理员          |                  | 昵称                  | 账号              | 直实姓名                  | 性别 | 所属高校          | 组织机构         | 学号           | 手机号        | 操作                 |             |
|                    |                  | zz用户13              | 1MvbwnaJ502     | zz用户13                | 男  | zz高校(勿删)      | 16163        | zz13 1       | 791111123  | ∠ 修改 ∠ 交更手机号 ⑧     | 919:        |
|                    |                  | zz用户19              | 1MvbwwNM385     | zz用户19                | 女  | zz高枝 (勿删)     | 1台1台3        | zz19 1       | 791111129  | ん 修改 ん 変更手机号 白     | 影除          |
|                    |                  | zz用户17              | 1MvbwBxQ512     | zz用户17                | 女  | zz高校(勿删)      | 16162        | zz17 1       | 791111127  | と 修改 と 変更手机号 白     | 删除          |
|                    |                  | zz用户7               | 1MvbwRPu775     | zz用户7                 | 男  | zz高校 (勿删)     | 哈哈4          | zz07 1       | 7911111117 | 2. 修改 2. 変更手机号 ①   | 影除          |
|                    |                  | zz用户11              | 1Mvbwufy514     | zz用户11                | 男  | zz高校(勿删)      | 哈哈2          | ZZ11 1       | 7911111121 | 2. 修改 2. 変更手机号 自   | 激除          |
|                    |                  | zz用户25              | 1MvbwmnJ005     | zz用户25                | 女  | zz高校(勿删)      | 哈哈4          | zz25 1       | 7911111135 | 2. 修改 2. 変更手机号 白   | 割除          |
|                    |                  | zz用户23              | 1MvbwhSD123     | zz <mark>用户</mark> 23 | 女  | zz高校(勿删)      | 胎胎2          | zz23 1       | 7911111133 | 2. 修改 2. 変更手机号 白   | 謝除          |
|                    |                  | zz用户4               | 1MvbvADd382     | zz用户4                 |    | zz高校(勿删)      | <b>與動動</b> 3 | zz04         |            | 2. 修改 2. 変更手机号 白   | 影除          |
|                    |                  | zz用户5               | 1MvbvdUW639     | zz用户5                 |    | zz高校(勿删)      | 哈哈3          | zz05         |            | 2. 修改 2. 変更手机号 白   | 影除          |
|                    |                  | zz用户3               | 1MvbvDHp274     | zz用户3                 |    | zz高校 (勿删)     | 哈哈4          | zz03         |            | 2. 修改 2. 変更手机号 白   | 删除          |
| 苏心微应用管理后台     **** | 首页 > 高校管理 >      | 高校用户                |                 |                       |    |               |              | 共12 条 10 条 页 | v < 1      | 2 > 前往 1<br>Q XX ( | ] д<br>(О - |
| 导入                 | 日志               |                     |                 |                       |    |               |              |              |            | ×                  |             |
| ₩ 心理測计             | 四六四約             | E-) atta            |                 | -**1_42 EA            |    | H-Dh & Bh     |              |              | 177.65-    | *                  |             |
| ▲ 高校管理             | 用户報44<br>新建高約整理品 | 2024-09-13 17:27:29 | 47.480.03.99.80 | 1                     |    |               | 已结束          |              | DRTF       |                    |             |
| ▲ 高校用户             | 新建高校管理员          | 2024-09-13 17:18:30 | 1               | 1                     |    | 0             | 已结束          |              |            | -                  |             |
| LE SERVEIVE        | 新建高校管理员          | 2024-09-13 17:17:47 | 1               | 1                     |    | 0             | 已结束          |              |            | (Q)                |             |
|                    | 新建高校管理员          | 2024-09-13 17:14:59 | 1               | 0                     |    | 1             | 已结束          | ± 19         | 就导入失败数据    |                    | 2010        |
|                    | 新建高校管理员          | 2024-09-13 17:11:14 | 1               | 1                     |    | 0             | 已结束          |              |            | A 古田干約县 合          | 2010        |
|                    | 新建高校管理员          | 2024-09-13 14:59:23 | 5000            | 4999                  |    | 1             | 已结束          | ± 17         | 戰导入失敗數據    | A 2007015 D        | 1040        |
|                    | 新建高校管理员          | 2024-09-13 13:41:33 | 2               | 1                     |    | 1             | 已结束          | ± Tr         | 戰辱入失敗數据    | A PRESSE O         | 2000        |
|                    | 新建高校管理员          | 2024-09-13 11:36:21 | 2               | 1                     |    | 1             | 已结束          | ± Te         | 戰辱入失敗數据    | ·                  | aner.       |
|                    | 新建高校管理员          | 2024-09-13 11:34:26 | 1               | 1                     |    | 0             | 已结束          |              |            | / 古田平和县 白          | anto.       |
|                    |                  |                     |                 |                       |    |               | 共9条 10条/页 -  | < 1 >        | 前往 1 页     |                    | anto.       |
|                    |                  |                     |                 |                       |    |               |              | 1.1.1        |            | / THE              | THE         |
|                    |                  |                     |                 |                       |    |               |              |              | 关;         | 8 / DEFER          | 1010        |
|                    |                  | 激试导入3906            | 1MvaLaeU439     | 测试导入3906              | 男  | 新建测试高校        | 测试组织         | c3906 1:     | 3111115016 | 2 修改 2 变更手机号 白     | 1914        |
|                    |                  |                     |                 |                       |    | 共 8008 条      | 10般页 ~ 《     | 1 2 3 4      | 5 6        | 801 > 前往 1         | 页           |

## 5 新增高校用户

点击页面新增按钮,进入添加用户页面,自动带出当前登录管理员的高校,录入真实姓名、组织 机构、学号、手机号等身份信息,点击确定按钮,用户新增成功。

| 苏心微应用管理后台 | 直 首页 > 高校管理 > 高<br> | 幕校用户             |             |           |            |       |        |             | a 🛛 🥐 -             |
|-----------|---------------------|------------------|-------------|-----------|------------|-------|--------|-------------|---------------------|
| 48 首页     | 首页 组织机构             | 高校用户 ×           | 添加用户        |           | ×          |       |        |             |                     |
| 田 心理測评 ~  | <b>账号</b> 请输入       | 手机号 请输入手机        | 昵称          | 请输入用户职称   | 0/10       | 8 请输入 |        |             |                     |
| 12、高校管理 へ | 0.按左 2.雪間           |                  |             |           |            |       |        |             |                     |
| 急 高校用户    |                     |                  | * 真实姓名      | 请输入真实姓名   | 0/20       |       |        |             |                     |
| 17 组织机构   | + 新雄 🔷 导入           | 2 号出 2 下数楼板 の 号入 | 性别          | 请选择性别     |            |       |        |             |                     |
| 意 高校分號管理员 |                     | 昵称               | * 所属高校      | zz高校 (勿删) |            | 组织机构  | 学号     | 手机号         | 操作                  |
|           |                     | zz用户13           | * 组织机构      | 选择组织机构    | Ŧ          | 哈哈3   | zz13   | 17911111123 | ん 修改 ん 変更手机号 白 勤除   |
|           |                     | zz用户19           | • ~=        | ·运动入2275  | 0/20       | 哈哈3   | zz19   | 17911111129 | 2、修改 2、変更手机号 白 勤除   |
|           |                     | zz甩户17           | 73          |           | ULU        | 哈哈2   | zz17   | 17911111127 | 2. 修改 2. 変更手机号 白 勤除 |
|           |                     | zz用户7            | 手机号         | 请输入手机号    | 0/20       | 哈哈4   | zz07   | 17911111117 | 2. 修改 2. 空更手机号 白 動除 |
|           |                     | zz用户11           |             |           |            | 哈哈2   | zz11   | 17911111121 | 2 修改 2 空更手机号 ① 勤除   |
|           |                     | zz用户25           |             |           | 确定取消       | 昭昭4   | ZZ25   | 17911111135 |                     |
|           |                     | zz用户23           | 1MvbwhSD123 | zz用户23    | 女 zz高校(勿删) | 16182 | zz23   | 17911111133 | た 修改 え 支更手机号 自 勤除   |
|           |                     | zz用户4            | 1MvbvADd382 | zz用户4     | ZZ高校(勿删)   | 國連2世3 | zz04   |             | ん 修改 ん 変更手机号 白 勤除   |
|           |                     | zz用户5            | 1MvbvdUW639 | zz用户5     | zz高校(勿删)   | 哈哈3   | zz05   |             | 2. 修設 2. 変更手机号 自 勤除 |
|           |                     | zz用户3            | 1MvbvDHp274 | zz用户3     | zz高校(勿删)   | 哈哈4   | zz03   |             | ん 修改 ん 変更手机号 白 動除   |
|           |                     |                  |             |           |            |       | 共 12 条 | 10餘/页 ~ 《   | 1 2 > 前往 1 页        |

# 6 高校用户导出

页面点击导出按钮后,可将当前页面的学生用户数据导出至本地查看,导出文档展示学生账号登录的初始密码。

|    | A        | В        | С             | D   | E        | F          | G  | Н            | 1        | J | К | L | М |  |
|----|----------|----------|---------------|-----|----------|------------|----|--------------|----------|---|---|---|---|--|
| 1  | 用户呢<br>称 | 账号       | [<br>真实姓<br>名 | 学号  | 初始密码     | 手机号        | 性别 | <br>所属高<br>校 | 组织机<br>构 |   |   |   |   |  |
| 2  | 新建3      | 1MvaMdzT | 新建3           | b03 | aMdzT936 | 1381111111 | 3  | 测试高校         |          |   |   |   |   |  |
| 3  | 新建2      | 1MvaMEPx | 新建2           | b02 | aMEPx918 | 1381111111 | 2  | 测试高校         |          |   |   |   |   |  |
| 4  | 新建1      | BVsn5904 | 新建1           | b01 | BVsn5904 | 1381111111 | 男  | 测试高校         |          |   |   |   |   |  |
| 5  |          |          |               |     |          |            |    |              |          |   |   |   |   |  |
| 6  |          |          |               |     |          |            |    |              |          |   |   |   |   |  |
| 7  |          |          |               |     |          |            |    |              |          |   |   |   |   |  |
| 8  |          |          |               |     |          |            |    |              |          |   |   |   |   |  |
| 9  |          |          |               |     |          |            |    |              |          |   |   |   |   |  |
| 10 |          |          |               |     |          |            |    |              |          |   |   |   |   |  |
| 11 |          |          |               |     |          |            |    |              |          |   |   |   |   |  |
| 12 |          |          |               |     |          |            |    |              |          |   |   |   |   |  |
| 13 |          |          |               |     |          |            |    |              |          |   |   |   |   |  |

# 7 导入高校分院管理员

选择高校管理-高校分院管理员,进入高校分院管理员页面

注: 仅展示当前分院管理员的组织机构及以下层级的分院管理员信息

| 苏心微应用管理后台                                   | 首页 > 高校管理 > 高校分院管理员 |                      |           |            |                   |                     | a # 🥐 -          |
|---------------------------------------------|---------------------|----------------------|-----------|------------|-------------------|---------------------|------------------|
| <b>88</b> 首页                                | 首页 高校用户 高校分院管理      | 员× 组织机构              |           |            |                   |                     |                  |
| <ul><li>■ 心理測汗 ~</li><li>▲ 高校管理 ^</li></ul> | 用户昵称 请输入用户昵称        | 登 <b>武张号</b> 济输入登录账号 | 高校 四高校    | (勿問) ~ 】 相 | <b>织机构</b> 选择组织机构 | - Q 1888 Q          | RE.              |
| ▲ 高校用户                                      | + 新婚 🔷 号入 👱 号出      | 土 下動機板               |           |            |                   |                     | (a) (a)          |
| 1 组织机构                                      | 高校                  | 用戶昵称                 | 登录账号      | 组织机构       | 用户状态              | 创建时间                | 操作               |
| 高校分院管理员                                     | zz高校(勿删)            | ZZ分院管理员3             | zzguanli3 | R合R合4      | 正鄉                | 2024-10-12 09:43:51 | 之 修改 白 禁用 白 删除   |
|                                             | zz高校(勿删)            | ZZ分院管理员4             | zzguanli4 | 108.088.5  | 正端                | 2024-10-12 09:43:51 | 之 修改 白 禁用 自 勤除   |
|                                             | zz高校(勿删)            | 2Z分院管理员5             | zzguanli5 | वन्वन् ७   | 正举                | 2024-10-12 09:43:51 | 2、修改 10 蔡用 白 翻除  |
|                                             | zz高校(勿删)            | zz分院管理员2             | zzguanli2 | 1道2道1      | 正常                | 2024-10-11 19:53:46 | 2. 修改 2) 蔡用 白 删除 |
|                                             | zz高校(勿删)            | ZZ分院管理员1             | zzguanli1 | 哈哈2        | 正常                | 2024-10-11 17:46:20 | 《 修改 ◎ 禁用 自 勤除   |
|                                             |                     |                      |           |            |                   |                     |                  |
|                                             |                     |                      |           |            |                   |                     |                  |
|                                             |                     |                      |           |            |                   |                     |                  |
|                                             |                     |                      |           |            |                   |                     |                  |
|                                             |                     |                      |           |            |                   |                     |                  |
|                                             |                     |                      |           |            |                   |                     |                  |
|                                             |                     |                      |           |            |                   |                     |                  |
|                                             |                     |                      |           |            |                   | 共5条 10争/页 ∨         | < 1 → 前往 1 页     |

页面可进行新增、导入管理员操作,导入管理员需要先下载模板,模板下载到本地后,编辑需要 导入的管理员信息。

| · · · · · · · · · · · · · · · · · · ·                                                                                                    | 9                                           | 苏心微应用管理后台    | 首页 > 高校管理    | > 高校分院管理员                   |                                 |                           |                              |                                        |                               |                   |                |                 | a # 🥐      |
|----------------------------------------------------------------------------------------------------|---------------------------------------------|--------------|--------------|-----------------------------|---------------------------------|---------------------------|------------------------------|----------------------------------------|-------------------------------|-------------------|----------------|-----------------|------------|
| • 00000       • 00000       ● 00000       ● 00000       ● 00000       ● 00000       ● 00000       ● 00000       ● 00000       ● 00000       ● 00000       ● 00000       ● 00000       ● 00000       ● 00000       ● 00000       ● 00000       ● 00000       ● 00000       ● 00000       ● 00000       ● 00000       ● 00000       ● 00000       ● 00000       ● 00000       ● 00000       ● 00000       ● 00000       ● 00000       ● 00000       ● 00000       ● 00000       ● 00000       ● 00000       ● 00000       ● 00000       ● 00000       ● 00000       ● 00000       ● 00000       ● 00000       ● 00000       ● 00000       ● 00000       ● 00000       ● 00000       ● 00000       ● 00000       ● 00000       ● 00000       ● 00000       ● 00000       ● 00000       ● 00000       ● 00000       ● 000000       ● 000000       ● 000000       ● 000000       ● 000000       ● 0000000       ● 000000000       ● 000000000000000000000000000000000000                                                                                                    | 8                                           | 首页           | 首页 高校用户      | 高校分院管理员 ×                   | 组织机构                            |                           |                              |                                        |                               |                   |                |                 |            |
| Note:         Note:         Note: <t< th=""><th>⊞</th><th>心理测评 &gt;</th><th></th><th></th><th>anatara (Construction)</th><th>log and</th><th></th><th>1 mar</th><th>and forester more</th><th></th><th>-</th><th></th><th></th></t<> | ⊞                                           | 心理测评 >       |              |                             | anatara (Construction)          | log and                   |                              | 1 mar                                  | and forester more             |                   | -              |                 |            |
| I Roll       IIIIIIIIIIIIIIIIIIIIIIIIIIIIIIIIIIII                                                                                                    | <b>2</b> 1                                  | 高校管理へ        | 用戶昵称 请输入用    |                             | 登录账号 请输入登录账号                    | 高校                        | zz高校 (勿酬)                    | ────────────────────────────────────── | 机构选择组织机构                      |                   | 0 搜索 3         |                 |            |
| B         B         C         B         C         C                                                                                                    | _                                           | k 高校用户       | +新贈 ● 号/     |                             | 186                             |                           |                              |                                        |                               |                   |                |                 | 00         |
| A       B       C       D       E       F       G       H       J       K20410120431       2.4 M2 0.481       0.8 M2 0.8 M       0.8 M                                                                                                    |                                             | 1 组织机构       | 2555         |                             | 用戶昵称                            | 登录账号                      | 组织                           | 机构                                     | 用户状态                          |                   | 创建时间           | 操作              |            |
| 正規時(100)       江沙田田田田二       正式四時(100)       江沙田田田三       正式四時(100)       江沙田田田三       正式四時(100)       江沙田田田三       正式四時(100)       江沙田田田三       正式四時(100)       江沙田田田三       正式四時(100)       江沙田田田三       正式四時(100)       江田三       正式四時(100)       江田三       正式四時(100)       江田三       正式四時(100)       正式四時(100)       正式四                                                                                                    |                                             | 高校分號管理员      | zz高校(参       | の刪)                         | zz分院管理员3                        | zzguanli3                 | 哈                            | 1合4                                    | 正常                            | 2024-             | 10-12 09:43:51 | 2、修改 回 願)       | 用自動除       |
| xx2000 (2000)       x2000 (2000)       <                                                 |                                             |              | zz高校(《       | の刪)                         | zz分院管理员4                        | zzguanli4                 | CI III                       | 曝5                                     | 正常                            | 2024-             | 10-12 09:43:51 | 2、修改 回 願        | 用自己的       |
| 1.25%2 (198)       229847833       229847833       229847833       229847833       229847833       238       238       238       238       238       238       238       238       238       238       238       238       238       238       238       238       238       238       238       238       238       238       238       238       238       238       238       238       238       238       238       238       238       238       238       238       238       238       238       238       238       238       238       238       238       238       238       238       238       238       238       238       238       238       238       238       238       238       238       238       238       238       238       238       238       238       238       238       238       238       238       238       238       238       238       238       238       238       238       238       238       238       238       238       238       238       238       238       238       238       238       238       238       238       238       238       238       238 <td< td=""><td></td><td></td><td>zz高校(3</td><td>2011月)</td><td>zz分院管理员5</td><td>zzguanli5</td><td>(iii)</td><td>呵7</td><td>正常</td><td>2024-</td><td>10-12 09:43:51</td><td>2、修改 12 開)</td><td>用回删除</td></td<>                                                                                                    |                                             |              | zz高校(3       | 2011月)                      | zz分院管理员5                        | zzguanli5                 | (iii)                        | 呵7                                     | 正常                            | 2024-             | 10-12 09:43:51 | 2、修改 12 開)      | 用回删除       |
| 1       正規       正規 <td< td=""><td></td><td></td><td></td><td>2019月)</td><td>zz分院管理员2</td><td>zzguanli2</td><td>19</td><td>曜1</td><td>正常</td><td>2024-</td><td>10-11 19:53:46</td><td>《修改 [5] 翻》</td><td>用回翻除</td></td<>                                                                                                    |                                             |              |              | 2019月)                      | zz分院管理员2                        | zzguanli2                 | 19                           | 曜1                                     | 正常                            | 2024-             | 10-11 19:53:46 | 《修改 [5] 翻》      | 用回翻除       |
| A       B       C       D       E       F       G       H       I       J       K       L         1       高校名称<br>(必填)       川户呢称<br>(必填)       登录账号<br>(必填)       手机号       邮箱       二级组织<br>机构       三级组织<br>积机构       三级组<br>织机构       五级组<br>织机构       五级组<br>织机构       五级组<br>织机构       五级组<br>织机构       五级组<br>织机构       八级组<br>织机构       1       1       K       L         1       高校名称<br>(必填)       (必填)       登录账号       手机号       邮箱       二级组<br>机构       三级组<br>织机构       三级组<br>织机构       3       化型       1       1       3       K       L         1       高校名称<br>(必填)       (公填)       13812345678       1381239163.       2022级       沁固韦院       法学院                                                                                                    |                                             |              | 27高級 (5      | 7冊()                        | 22分除管理员1                        | zzguanlit                 | nA                           | 962                                    | 正常                            | 2024-             | 10-11 17 46 20 | ⊘ 德改 陆 雄        |            |
| A       B       C       D       E       F       G       H       I       J       K       L         1       高校名称<br>(必填)       用戶呢称<br>(必填)       登录账号<br>(必填)       手机号       邮箱       三级组织<br>机构       三级组<br>级机构       四级组<br>级机构       五级组<br>级机构       五级组<br>级机构       九级组<br>级机构       八级组<br>级机构       八级组<br>级机构       13812345678       1381230163.       2022级       沁圆市院       法学院                                                                                                    |                                             |              |              | 587                         | 2227 MUBAEM                     | zzguanni                  | La<br>La                     | NULL                                   | 11.45                         | 2024-             | 10-11 11.40.20 | N. 19984 CI 370 |            |
| A         B         C         D         E         F         G         H         I         J         K         L           a         高校名称<br>(公填)         用戶呢称<br>(公填)         登录账号<br>(公填)         手机号         邮箱         二级组织<br>机构         三级组<br>织机构         五级组<br>织机构         五级组<br>织机构         九级组<br>织机构         八级组<br>织机构         八级组         人级组<br>织机构         八级组         人级组         人级组<br>织机构         八级组         13812345678         1381230163.         2022狼         沁园书院         法学院                                                                                                    |                                             |              |              |                             |                                 |                           |                              |                                        |                               | 共 5               | 衆 10⊛/页 ∨      | < 1 >           | 前往 1 页     |
| 高校名称<br>(必填)       用户呢称<br>(必填)       登录账号<br>(必填)       手机号       邮箱       二级组织<br>机构       三级组<br>织机构       四级组<br>织机构       五级组<br>织机构       五级组<br>织机构       五级组<br>织机构       九级组<br>织机构       八级组<br>织机构         a       南京审计大学       法会院管理员       faxueadmin       13812345078 1381230163. 2022级       沁园书院       法学院                                                                                                    | 4                                           | A            | В            | С                           | D                               | E                         | F                            | G                                      | Н                             | I                 | J              | к               | L          |
| 2       南京审计大学法会院管理员       faxueadmin       13812345678 138123@163. 2022级       沁园书院       法学院         3       4       5       6       6       6       6       6       6       6       6       6       6       6       6       6       6       6       6       6       6       6       6       6       6       6       6       6       6       6       6       6       6       6       6       6       6       6       6       6       6       6       6       6       6       6       6       6       6       6       6       6       6       6       6       6       6       6       6       6       6       6       6       6       6       6       6       6       6       6       6       6       6       6       6       6       6       6       6       6       6       6       6       6       6       6       6       6       6       6       6       6       6       6       6       6       6       6       6       6       6       6       6       6       6       6       6       6       6 <th>1</th> <th>高校名称<br/>(必填)</th> <th>用户昵称<br/>(必填)</th> <th>登录账号<br/>(必填)</th> <th>手机号</th> <th>邮箱</th> <th>二级组织</th> <th>三级组</th> <th>四级组</th> <th>五级组</th> <th>六级组</th> <th></th> <th></th>                                                                                                    | 1                                           | 高校名称<br>(必填) | 用户昵称<br>(必填) | 登录账号<br>(必填)                | 手机号                             | 邮箱                        | 二级组织                         | 三级组                                    | 四级组                           | 五级组               | 六级组            |                 |            |
| 3     4       4     5       5     3       6     3       7     录入分院管理员信息       8     11       10     11       12     13                                                                                                    | 2                                           |              |              |                             |                                 |                           | 101.14                       | 织机构                                    | 织机构                           | 织机构               | 织机构            | 七级组织机构          | 八级组<br>织机构 |
| 4     5     5     5       5     5     5     5       6     7     录入分院管理员信息       8     7     注意: 组织机构需要先在组织机构菜单导入或已存在的       10     11       12     12                                                                                                    | 77                                          | 南京审计大学       | 法会院管理员       | faxueadmin                  | 13812345678                     | 138123@163.               | 7/L149<br>2022级              | <b>织机构</b><br>沁园书院                     | <b>织机构</b><br>法学院             | 织机构               | 织机构            | 七级组织机构          | 八级组<br>织机构 |
| 6     录入分院管理员信息       7     录入分院管理员信息       8     注意:组织机构需要先在组织机构菜单导入或已存在的       10     11       12     12                                                                                                    | 3                                           | 南京审计大学       | 法会院管理员       | faxueadmin                  | 13812345678                     | 138123@163.               | <b>初日49</b><br>2022级         | <b>织机构</b><br>沁园书院                     | <b>织机构</b><br>法学院             | 织机构               | 织机构            | 七级组织机构          | 八级组织机构     |
| 7     录入分院管理员信息       8     注意:组织机构需要先在组织机构菜单导入或已存在的       10     11       11     12                                                                                                    | 3<br>4<br>5                                 | 南京审计大学       | 法会院管理员       | faxueadmin                  | 13812345678                     | 138123@163.               | <b>171.149</b><br>2022线      | <b>织机构</b><br>沁园书院                     | <b>织机构</b><br>法学院             | 织机构               | 织机构            | 七级组织机构          | 八级组织机构     |
| ·       注意:组织机构需要先在组织机构菜单导入或已存在的         ·       ·         ·       ·         ·       ·         ·       ·         ·       ·         ·       ·         ·       ·         ·       ·         ·       ·         ·       ·         ·       ·         ·       ·         ·       ·         ·       ·         ·       ·         ·       ·         ·       ·         ·       ·         ·       ·         ·       ·         ·       ·         ·       ·         ·       ·         ·       ·         ·       ·         ·       ·         ·       ·         ·       ·         ·       ·         ·       ·         ·       ·         ·       ·         ·       ·         ·       ·         ·       ·         ·       ·         ·       · </td <td>3<br/>4<br/>5<br/>6</td> <td>南京审计大学</td> <td>法会院管理员</td> <td>faxueadmin</td> <td>13812345678</td> <td>138123@163.</td> <td><b>初1.149</b><br/>2022级</td> <td><b>织机构</b><br/>沁园书院</td> <td><b>织机构</b><br/>法学院</td> <td>织机构</td> <td>织机构</td> <td>七级组织机构</td> <td>八级组<br/>织机构</td>                                                                                                    | 3<br>4<br>5<br>6                            | 南京审计大学       | 法会院管理员       | faxueadmin                  | 13812345678                     | 138123@163.               | <b>初1.149</b><br>2022级       | <b>织机构</b><br>沁园书院                     | <b>织机构</b><br>法学院             | 织机构               | 织机构            | 七级组织机构          | 八级组<br>织机构 |
| 10 11 12 12 12 12 12 12 12 12 12 12 12 12                                                                                                    | 3<br>4<br>5<br>6<br>7                       | 南京审计大学       | 法会院管理员       | faxueadmin<br>录入分           | 13812345678<br>完管理员信/           | 138123@163.               | <b>771.149</b><br>2022级      | <b>织机构</b><br>沁园书院                     | <b>织机构</b><br>法学院             | 织机构               | 织机构            | 七级组织机构          | 八级组<br>织机构 |
|                                                                                                    | 3<br>4<br>5<br>6<br>7<br>8<br>9             | 南京审计大学       | 法会院管理员       | faxueadmin<br>录入分<br>注意: 约  | 13812345678<br>完管理员信,<br>11织机构需 | 1381230163.<br>息<br>要先在组约 | 2022级<br>2022级<br>→ 小构菜单     | <b>织机构</b><br>沁园书院                     | 织机构<br><sup>法学院</sup><br>已存在自 | 织机构               | 织机构            | 七级组织机构          | 八级组<br>织机构 |
|                                                                                                    | 3<br>4<br>5<br>6<br>7<br>8<br>9             | 南京审计大学       | 法会院管理员       | faxueadmin<br>录入分<br>注意: 约  | 13812345678<br>完管理员信,<br>组织机构需  | 1381230163.<br>息<br>要先在组约 | <b>₽14</b><br>2022级<br>只机构菜自 | <b>织机构</b><br>沁园书院<br>单导入或             | 织机构<br><sup>法学院</sup><br>已存在自 | 织机构               | 织机构            | 七级组织机构          | 八级组<br>织机构 |
|                                                                                                    | 3<br>4<br>5<br>6<br>7<br>8<br>9<br>10<br>11 | 南京审计大学       | 法会院管理员       | faxueadmin<br>录入分降<br>注意: 约 | 13812345678<br>完管理员信,<br>组织机构需  | 138123@163.<br>息<br>要先在组约 | 70149<br>2022级<br>只机构菜单      | 织机构<br><sup>沁园书院</sup><br>单导入或         | 织机构<br><sup>法学院</sup><br>已存在自 | 织 <b>机</b> 构<br>匀 | 织机构            | 七级组织机构          | 八级组<br>织机构 |

#### 注意: 导入的管理员组织机构需是在组织机构菜单导入过或已存在的组织机构。

编辑成功后,点击页面导入按钮,选择编辑成功后的模板,点击确定按钮导入。

| 苏心微应用管理后台  | 直 首页 > 高校管理 > 高校分就管理员 |             |                                      |     |        |      |                     | a x 🥐 -             |
|------------|-----------------------|-------------|--------------------------------------|-----|--------|------|---------------------|---------------------|
| 488 首页     | 首页 高校用户 高校分院管理员       | i× 组织机构     | 用户导入                                 | ×   |        |      |                     |                     |
| 田 心理测评 🖌 🖌 | 用户昵称 课输入用户昵称          | 登录账号 请输入登录师 | ſ                                    |     | ~ 组织机构 |      | ○ 接索 □              | **                  |
| ▲ 高校管理 へ   |                       |             |                                      |     |        |      |                     |                     |
| 急 高校用户     | +新増 ▲ 导入 ± 等出         | 主 下動機板      | 將文件拖到此处,或点击上便                        |     |        |      |                     |                     |
| 17 组织机构    | 高校                    | 用户昵称        |                                      | J   |        | 用户状态 | 创建时间                | 操作                  |
| ▲ 高校分院管理员  | ZZ高校(勿删)              | ZZ分院管理员3    | (<br>仅允许导入xis、xisx撤式文件 <b>、下账</b> 票版 |     |        | 正常   | 2024-10-12 09:43:51 | と 修改 臣 禁用 宮 翻除      |
|            | ZZ高校(勿删)              | ZZ分院管理员4    | ◎ 高校分院管理员模板_1728701245018.xlsx       |     |        | 正常   | 2024-10-12 09:43:51 | と 停政 白 禁用 白 翻除      |
|            | ZZ高校 (勿删)             | zz分院管理员5    | 确定                                   | 取消  |        | 正業   | 2024-10-12 09:43:51 | 2 修改 已 禁用 合 動除      |
|            | zz高校 (勿删)             | ZZ分院管理员2    |                                      |     |        | 正常   | 2024-10-11 19:53:46 | 人 作政 已 禁用 白 新除      |
|            | zz高校 (勿删)             | ZZ分院管理员1    | zzguanli1                            | 哈哈2 |        | 正常   | 2024-10-11 17:46:20 | 2. 修改 13. 禁用 13. 翻除 |
|            |                       |             |                                      |     |        |      |                     |                     |
|            |                       |             |                                      |     |        |      |                     |                     |
|            |                       |             |                                      |     |        |      |                     |                     |
|            |                       |             |                                      |     |        |      |                     |                     |
|            |                       |             |                                      |     |        |      |                     |                     |
|            |                       |             |                                      |     |        |      |                     |                     |
|            |                       |             |                                      |     |        |      |                     |                     |
|            |                       |             |                                      |     |        |      | 共5条 10新页 ~          | < 1 > 前往 1 页        |

若无法导入会给出导入提示,有错误数据可以点击下载错误信息按钮,将错误数据导出至本地查

看后,重新修改导入数据进行重新导入。

| 苏心微应用管理后台    | ■ 首页      | > 高校管理 > 高校分開 | 完管理员            |         |            |       |         |       |     |     |      |           |             |        | Q 25    | <b>?</b> - |
|--------------|-----------|---------------|-----------------|---------|------------|-------|---------|-------|-----|-----|------|-----------|-------------|--------|---------|------------|
| 48 首页        | 首页        | 高校用户 高校5      | 分院管理员 ×         | 组织机构    | 提示信息       |       |         |       |     | ×   |      |           |             |        |         |            |
| 国 心理測评 🛛 🗡   | 用户昵称      |               |                 | 登录账号    | 成功数量       | ġ     | F.敗数量   | 总影    | 堂   | 构进择 |      |           | 〇 投索        | 2 重畫   |         |            |
| 意応管理 へ       |           |               |                 | (       | 0          | 3     | (       | 3     |     |     |      |           |             |        |         |            |
| ▲ 高校用户       | + 新増      | • 92          | 8 <b>2 ×</b> 71 |         | 下戴错误信息     |       |         |       |     |     |      |           |             |        |         |            |
| 日 组织机构       |           | 前校            |                 | 用户呢     | 可い下裁査      | 看错误信息 | 后修改导入   | 樟版重新写 | λ   | 用户  | K.S. | 898       | 时间          | 10     | HE      |            |
| ▲ 高校分號管理员    |           | zz高校(勿删)      |                 | zz分院管理  | JUNIT HOLE |       | HINKOV  |       | 确定  | E   | ŧ    | 2024-10-1 | 2 09:43:51  | 2、修改 🗅 | 禁用 白 謝除 |            |
|              |           | zz高校(勿删)      |                 | zz分院管理员 | 14         | zzg   | juanli4 | 躍     | 栗5  | E   | Ŧ    | 2024-10-1 | 2 09:43:51  | 2、橡胶 🗈 | 新用 ② 戦除 |            |
|              |           | zz高校(勿删)      |                 | zz分院管理员 | 15         | zzg   | uanli5  | 呵     | 珂7  | E   | ¥    | 2024-10-1 | 2 09:43:51  | ∠ 橡設 匝 | 離用 ② 戦除 |            |
|              |           | zz高校(勿删)      |                 | ZZ分院管理员 | 12         | zzg   | uanii2  | 罐     | 灌1  | æ   | ¥    | 2024-10-  | 1 19:53:46  | ん 修改 🗅 | 新用 💿 翻除 |            |
|              |           | zz高校(勿删)      |                 | ZZ分院管理员 | 1          | zzg   | juanli1 | RÊ    | 182 | æ   | ÷    | 2024-10-  | 11 17:46:20 | 2、修改 🗅 | 禁用 ② 删除 |            |
|              |           |               |                 |         |            |       |         |       |     |     |      |           |             |        |         |            |
|              |           |               |                 |         |            |       |         |       |     |     |      |           |             |        |         |            |
|              |           |               |                 |         |            |       |         |       |     |     |      |           |             |        |         |            |
|              |           |               |                 |         |            |       |         |       |     |     |      |           |             |        |         |            |
|              |           |               |                 |         |            |       |         |       |     |     |      |           |             |        |         |            |
|              |           |               |                 |         |            |       |         |       |     |     |      |           |             |        |         |            |
|              |           |               |                 |         |            |       |         |       |     |     |      |           |             |        |         |            |
|              |           |               |                 |         |            |       |         |       |     |     |      | 共5条       | 10夤/页 ~     | < 1 >  | 前往      | 1 00       |
|              |           |               |                 |         |            |       |         |       |     |     |      |           | 1           |        |         |            |
| a A B        | С         | D             | E               | F       | G          | н     | I       | J     | K   | L   | М    | N         | 0           | P      | Q       | R          |
| 高校名 用户呢      | 登录账       | - 10 U        | day lets        | 二级组     | 三级组        | 四级组   | 五级组     | 六级组   | 七级组 | 八级组 | 九级组  | 十级组       | 错误信         |        |         |            |
| 「            | 号(业<br>插) | 手机号           | 빠和              | 织机构     | 织机构        | 织机构   | 织机构     | 织机构   | 织机构 | 织机构 | 织机构  | 织机构       | 息           |        |         |            |
| 2 南京审计大法会院管理 | faxueadmi | 13812345678   | 138123010       | 2022级   | 沁园书院       | 法学院   |         |       |     |     |      |           | 当前导入财       | 号及手机号码 | 已存在!    |            |
| 3            |           | -             | -               |         |            |       |         |       |     |     |      |           | -           |        | _       |            |
| 5            |           |               |                 |         |            |       |         |       |     |     |      |           |             |        |         |            |
| 6            |           |               |                 |         | 例:         | 导入重   | 复账号     | 信息会损  | 示已存 | 在   |      |           |             |        |         |            |
| 8            |           |               |                 |         |            |       |         |       |     |     |      |           |             |        |         |            |
| 10           |           |               |                 |         |            |       |         |       |     |     |      |           |             |        |         |            |
| 11           |           |               |                 |         |            |       |         |       |     |     |      |           |             |        |         |            |
| 13           |           |               |                 |         |            |       |         |       |     |     |      |           |             |        |         |            |

## 8 新增高校分院管理员

点击页面新增按钮,进入添加管理员页面,自动带出当前登录管理员的高校,录入组织机构、用 户昵称、登录账号等信息,点击确定按钮,管理员新增成功。

| =            |                     |               |                                        |        |                     |                     |
|--------------|---------------------|---------------|----------------------------------------|--------|---------------------|---------------------|
| 苏心微应用管理后台    | 首页 > 高校管理 > 高校管理员   |               |                                        |        |                     | q x 🥐 -             |
| <b>89</b> 首页 | 首页 高校用户 高校分院管理员 ×   | 组织机 添加用户      | ×                                      | <      |                     |                     |
| 岡 心理測评 く     | 用戶服称 清输入用户服标 登      | 乗账号 ▲ 高校      | zz高校 (勿删)                              | 选择组织机构 | - ○按本 □ 198         | 8                   |
| 意 高校管理 へ     |                     | * 组织机构        | 派运用的机构                                 |        |                     |                     |
| ▲ 高枝用户       | +新編 ● 号入 ± 号出 ± 下数楼 | Σ.            |                                        |        |                     |                     |
| 1 组织机构       | 箭校                  | 用户<br>* 用户昵称  | 请输入用户昵称                                | 用户状态   | anteresta a         | 操作                  |
| ▲ 高校分號管理员    | zz高校(勿删)            | 22分院(*登录账号    | 请输入登录账号                                | 正常     | 2024-10-12 09:43:51 | 2. 修改 10 禁用 白 厳除    |
|              | zz高校 (勿删)           | zz分院(<br>手机号码 | 请输入手机号码                                | 正常     | 2024-10-12 09:43:51 | 2. 修改 臣 禁用 白 翻除     |
|              | zz高校 (勿删)           | zz分院1         | · · · · · · · · · · · · · · · · · · ·  | 正常     | 2024-10-12 09:43:51 | 2 修改 臣 禁用 合 翻除      |
|              | ZZ高校 (勿删)           | zz分院t         |                                        | 正常     | 2024-10-11 19:53:46 | 2. 修改 12. 禁用 @ 翻除   |
|              | zz高校 (勿删)           | 状态<br>ZZ分院    | <ul> <li>● 正常</li> <li>○ 停用</li> </ul> | 正常     | 2024-10-11 17:46:20 | 2 様改 12 禁用 (2) 翻除   |
|              |                     | l             | <b>政治</b><br>取消                        |        |                     |                     |
|              |                     |               |                                        |        | 共5条 <u>10翁/页</u> √  | < <u>1</u> > 前往 1 页 |

# 9 高校分院管理员导出

页面点击导出按钮后,可将当前页面的管理员用户数据导出至本地查看,导出文档展示分院管理 员账号信息。

|   | A      | В        | С         | D          | E         | F        | G        | Н          | 1        | J |
|---|--------|----------|-----------|------------|-----------|----------|----------|------------|----------|---|
| 1 | 高校     | 用户昵<br>称 | 登陆账<br>号  | 手机号        | 邮箱        | 组织机<br>构 | 用户状<br>态 | 创建时<br>问   |          |   |
| 2 | zz高校(勿 | zz分院管理   | zzguanli3 | 1371111111 | 123@qq.co | 哈哈4      | 正常       | 2024-10-12 | 09:43:51 |   |
| 3 | zz高校(勿 | zz分院管理   | zzguanli4 | 1371111111 | 124@qq.co | 嘿嘿5      | 正常       | 2024-10-12 | 09:43:51 |   |
| 4 | zz高校(勿 | zz分院管理   | zzguanli5 | 1371111111 | 125@qq.co | 呵呵7      | 正常       | 2024-10-12 | 09:43:51 |   |
| 5 |        |          |           |            |           |          |          |            |          |   |
| 6 |        |          |           |            |           |          |          |            |          |   |
| 7 |        |          |           |            |           |          |          |            |          |   |
| 8 |        |          |           |            |           |          |          |            |          |   |
| 9 |        |          |           |            |           |          |          |            |          |   |

# 10 子任务管理

选择心理测评-子任务管理,进入任务管理页面。

| 苏心微应用管理后台                                                                                                    | ■ 首页 > 心理意評 > 子任务管理                                                                  | q H 🥐 -  |
|----------------------------------------------------------------------------------------------------|--------------------------------------------------------------------------------------|----------|
| <b>88</b> 首页                                                                                                    | 篇页 组织机构 高校用户 高校分散管理员 子在务管理 ×                                                         |          |
| <ul> <li>一 注残野小</li> <li>へ</li> <li>一 満沢 (小田)</li> <li>(小田)</li> <li>(小田)</li></ul> | 任务时间 ◎ 开始日期 至 结束日期 任务名称 清偿入任务名称 予任务状态 清偿得了任务状态 > ○ 成本 ○ 重要                           |          |
| <b>8</b> 任务管理                                                                                                    | 4 <del>98</del>                                                                      | ه ه      |
| III 子任务管理                                                                                                    | 角端微校 任务名称 任务描述 开始时间 结束时间 递知类型 子任务状态 子任务进度 增加评人数 未完成人数 泡加人数                           | 操作       |
| 日 用户档案 >                                                                                                    | zz高校 (勿删) 1011任务下发1 任务下发 2024-10-11 00:00:00 2024-10-11 23:59:59 无 已結束 - 66% 3 1 2 2 | 图 测评记录   |
| 20 汇总统计分析                                                                                                    |                                                                                      |          |
| 点 高校管理 へ                                                                                                    |                                                                                      |          |
| ▲ 高校用户                                                                                                    |                                                                                      |          |
| 1 组织机构                                                                                                    |                                                                                      |          |
| 高校分院管理员                                                                                                    |                                                                                      |          |
|                                                                                                    |                                                                                      |          |
|                                                                                                    |                                                                                      |          |
|                                                                                                    |                                                                                      |          |
|                                                                                                    |                                                                                      |          |
|                                                                                                    |                                                                                      |          |
|                                                                                                    |                                                                                      |          |
|                                                                                                    |                                                                                      |          |
|                                                                                                    | 英1象 10岁页 V ( 1                                                                       | > 前往 1 页 |

# 11 测评记录

点击列表操作栏测评记录按钮,可查看当前子任务发布的学生的测试数据,已完成测试的学生列 表操作栏可查看具体的测试报告信息。

#### 注: 仅展示当前分院管理员的组织机构及以下层级的学生测评记录信息

|                                                                                                    | 首页 > 心理測评 >                                                                                                    | 子任务管理                                                                                                    |                                                                                                    |                                                           |                                                                                                    |                                                                                                    |                                                                                        |                                                                                                    | a 🛛 🥐 -                                                                                                    |
|----------------------------------------------------------------------------------------------------|----------------------------------------------------------------------------------------------------|----------------------------------------------------------------------------------------------------|----------------------------------------------------------------------------------------------------|-----------------------------------------------------------|----------------------------------------------------------------------------------------------------|----------------------------------------------------------------------------------------------------|----------------------------------------------------------------------------------------|----------------------------------------------------------------------------------------------------|----------------------------------------------------------------------------------------------------|
| <b>88</b> 首页                                                                                                    | 首页 组织机构                                                                                                    | 高校用户 高校分院管理员                                                                                                    | 子任务管理×                                                                                                    |                                                           |                                                                                                    |                                                                                                    |                                                                                        |                                                                                                    |                                                                                                    |
| 田 心理测评 个                                                                                                    | 任务时间                                                                                                    | 开始日期 至                                                                                                    | 结束日期 任务名称                                                                                                    | 请输入任务名称                                                   | 子任务状态                                                                                                    | 选择子任务状态                                                                                                    | ▽ 0.按太 0.重要                                                                            |                                                                                                    |                                                                                                    |
| 图 测评中心 ~                                                                                                    |                                                                                                    |                                                                                                    |                                                                                                    |                                                           |                                                                                                    |                                                                                                    |                                                                                        |                                                                                                    |                                                                                                    |
| <b>88</b> 任务管理                                                                                                    | * 母田                                                                                                    |                                                                                                    |                                                                                                    |                                                           |                                                                                                    |                                                                                                    |                                                                                        |                                                                                                    | ۵ ۵                                                                                                    |
| E 子任务管理                                                                                                    | 所属高校                                                                                                    | 任务名称                                                                                                    | 任务描述 开始时间                                                                                                    | 结束时间                                                      | 通知类型 子任务状态                                                                                                    | 子任务进度 雷测评人                                                                                                    | 数 未完成人数 完成人                                                                            | 敗 追加人数                                                                                                    | 操作                                                                                                    |
| ■ 用户档案 ∨                                                                                                    | zz高校(勿删)                                                                                                    | 1011任务下发1                                                                                                    | 任务下发 2024-10-11 00:00:00                                                                                                    | 2024-10-11 23:59:59                                       | 无 已结束                                                                                                    | 66% 3                                                                                                    | 1 2                                                                                    | 2                                                                                                    | 日 教祥记录                                                                                                    |
| 829 128396175787                                                                                                    |                                                                                                    |                                                                                                    |                                                                                                    |                                                           |                                                                                                    |                                                                                                    |                                                                                        |                                                                                                    |                                                                                                    |
|                                                                                                    |                                                                                                    |                                                                                                    |                                                                                                    |                                                           |                                                                                                    |                                                                                                    |                                                                                        |                                                                                                    |                                                                                                    |
| ■ 高校用户<br>15 (8/040/45                                                                                                    |                                                                                                    |                                                                                                    |                                                                                                    |                                                           |                                                                                                    |                                                                                                    |                                                                                        |                                                                                                    |                                                                                                    |
| 1 31000 Mg                                                                                                    |                                                                                                    |                                                                                                    |                                                                                                    |                                                           |                                                                                                    |                                                                                                    |                                                                                        |                                                                                                    |                                                                                                    |
| 2 两位方法管理风                                                                                                    |                                                                                                    |                                                                                                    |                                                                                                    |                                                           |                                                                                                    |                                                                                                    |                                                                                        |                                                                                                    |                                                                                                    |
|                                                                                                    |                                                                                                    |                                                                                                    |                                                                                                    |                                                           |                                                                                                    |                                                                                                    |                                                                                        |                                                                                                    |                                                                                                    |
|                                                                                                    |                                                                                                    |                                                                                                    |                                                                                                    |                                                           |                                                                                                    |                                                                                                    |                                                                                        |                                                                                                    |                                                                                                    |
|                                                                                                    |                                                                                                    |                                                                                                    |                                                                                                    |                                                           |                                                                                                    |                                                                                                    |                                                                                        |                                                                                                    |                                                                                                    |
|                                                                                                    |                                                                                                    |                                                                                                    |                                                                                                    |                                                           |                                                                                                    |                                                                                                    |                                                                                        |                                                                                                    |                                                                                                    |
|                                                                                                    |                                                                                                    |                                                                                                    |                                                                                                    |                                                           |                                                                                                    |                                                                                                    |                                                                                        |                                                                                                    |                                                                                                    |
|                                                                                                    |                                                                                                    |                                                                                                    |                                                                                                    |                                                           |                                                                                                    |                                                                                                    |                                                                                        |                                                                                                    |                                                                                                    |
|                                                                                                    |                                                                                                    |                                                                                                    |                                                                                                    |                                                           |                                                                                                    |                                                                                                    | 其1条 10条/页                                                                              | × < 1 :                                                                                                    | 前往 1 页                                                                                                    |
|                                                                                                    |                                                                                                    |                                                                                                    |                                                                                                    |                                                           |                                                                                                    |                                                                                                    |                                                                                        |                                                                                                    |                                                                                                    |
| ③ 苏心微应用管理后台                                                                                                    | 三 首页 > 澳评记录                                                                                                    |                                                                                                    |                                                                                                    |                                                           |                                                                                                    |                                                                                                    |                                                                                        |                                                                                                    |                                                                                                    |
|                                                                                                    |                                                                                                    |                                                                                                    |                                                                                                    |                                                           |                                                                                                    |                                                                                                    |                                                                                        |                                                                                                    | Q & 👘 •                                                                                                    |
| <b>经</b> 首页                                                                                                    | 首页 组织机构                                                                                                    | 高校用户 高校分院管理员                                                                                                    | 子任务管理 测评记录 ×                                                                                                    |                                                           |                                                                                                    |                                                                                                    |                                                                                        |                                                                                                    | <u>а н </u>                                                                                                    |
| ▲ 首页<br>■ 心理测评 へ                                                                                                    | 首页 组织机构<br>真实姓名 请输入真实进                                                                                                    | 高校用户 高校分院管理员                                                                                                    | 子任务管理 <b>测评记录 ×</b><br>请绝入学号                                                                                                    | 所属高校 zz两校(                                                | 勿删) ~                                                                                                    | 组织机构 法接触权机构                                                                                                    | ▽ 完成状況                                                                                 | 5 请选择完成状态                                                                                                    | α n ₩.                                                                                                    |
| <ul> <li>48 首页</li> <li>回 心理就评 へ</li> <li>10 裁评中心 &gt;</li> </ul>                                                                                                    | 首页 组织机构<br>真实姓名 济输入真实性                                                                                                    | 高校用户 高校分院管理员<br>名 学与<br>5000000000000000000000000000000000000                                                                                                    | 子任务管理     別干记录 ×       消給入学号        2 単音                                                                                                    | 所属高校 22两校(                                                | 勿謝) > ]                                                                                                    | <b>组织机构</b> 违序组织机构                                                                                                    | → 完成状:                                                                                 | <b>8</b> 请选择完成状态                                                                                                    | Q R €0.                                                                                                    |
|                                                                                                    | 首页 组织机构<br>真实姓名 网络入真实姓<br>网络等级 纳克许尔登等                                                                                                    | 高校用户 高校分焼管理员<br>会 学5<br>気 マ 2 2 2 2 2 2 2 2 2 2 2 2 2 2 2 2 2 2                                                                                                    | 子任务管理     別戸记录 ×       第他人学号        日     Q 重要                                                                                                    | 所顧商校 zz两校(                                                | 勿撒) > ]                                                                                                    | 组织机构                                                                                                    | → 売嫁状3                                                                                 | <b>8</b> 请选择完成状态                                                                                                    | A # ₩.                                                                                                    |
| <ul> <li>▲ 首页</li> <li>■ 心理附行 ^</li> <li>● 到行中心 &gt;</li> <li>● 任务管理</li> <li>「目 子任务管理</li> </ul>                                                                                                    | 前五 组织机构<br>真实线名 网络入司达达<br>网络中级 的运行系管中<br>+ 78765首称同于                                                                                                    | 高校用户 高校分読管理品<br>名 学り 名 マレーマーク 200 3 ▲ 単語集写中:                                                                                                    | 子任务管理         別汗记录 ×           3%(人) 25            0 里田                                                                                                    | 所属两线 22两线 (                                               | (2)第() く )                                                                                                    | HERITA STREETING                                                                                                    | - <u>2</u> 7205402                                                                     | <b>5</b> 谢选择完成状态                                                                                                    | <ul> <li>a # </li> <li>○ </li> </ul>                                                                                                    |
| <ul> <li>▲ 首页</li> <li>■ 心理期子</li> <li>▲ 田戸中心</li> <li>◆</li> <li>▲ 任务管理</li> <li>Έ 子任务管理</li> <li>● 用户指案</li> <li>◆</li> <li>● 用户指案</li> </ul>                                                                                                    | 前页 組织初め<br>再交対名 第後入れただ<br>発管等級 由点目の2004<br>・ 100+:6503-93<br>直交対名                                                                                                    | 風田雪前(23)所 <sup>4</sup> 用2)所<br>9年<br>9日 ↓ 2 5 5<br>9月<br>9月<br>9月                                                                                                    | 子任务管理     期末记录 ×       1     第6人学名       ○ 空重     少名                                                                                                    | 所展時投 22所投 (<br>22所投 )<br>11別                              | ()<br>()<br>()<br>()<br>()<br>()<br>()<br>()<br>()<br>()<br>()<br>()<br>()<br>(                                                                                                    | anaraha<br>Anaraha<br>Anara                                                                                                    |                                                                                        | 5 ABF25115<br>RE98                                                                                                    | <ul> <li></li> <li></li></ul> <li></li> <li></li> |
|                                                                                                    | 首页 銀印初均<br>員次姓名 所除人品が<br>所留等级 所由1500年<br>(100018885年)<br>員次姓名<br>22用户2                                                                                                    | 高校用户 高校分検管理局<br>名 2 2 2 2 2 2 2 2 2 2 2 2 2 2 2 2 2 2 2                                                                                                    | <ul> <li>子任务管理 期刊記录×</li> <li>(○里亜</li> <li>(○里亜</li> <li>(○里亜</li> <li>(○里亜</li> <li>(○豆豆</li> <li>(□豆豆</li> <li>(□豆豆</li> </ul>                                                                                                    | <ul> <li>         ・・・・・・・・・・・・・・・・・・・・・・・・・・・・・</li></ul> | 22英校 (勿勝) / 2022级/哈<br>胎2/陳編1                                                                                                    | <b>相知机時</b>                                                                                                    | 元成代<br>元成初回<br>2024-10-11 21.01.53                                                     | 5                                                                                                    | Q X 100 0<br>BH:<br>0 0.0000                                                                                                    |
|                                                                                                    | <ul> <li>         ・ (日本) (日本) (日本) (日本) (日本) (日本) (日本) (日本)</li></ul>                                                                                                    | 高校用户 高校分検管道局<br>名 クキ<br>名 マ ロ 間<br>に RASEN RE:<br>用户账号<br>1MADVADS32                                                                                                    | 子任务管理     別汗に及 ×       3回ん 汗 5       ご 0 型面       7号       2202       2204                                                                                                    | 所属研究 22用令 (<br>性別<br>文                                    | (1) (1) (1) (1) (1) (1) (1) (1) (1) (1)                                                                                                    | 組代以44 (2015年2014年)<br>第355年2014年)<br>第355年20日<br>第355年20日<br>第355<br>第355<br>第355<br>第355<br>第355<br>第355<br>第355<br>第35 | سیستین کی میں میں میں میں میں میں میں میں میں می                                       | <ul> <li>第3時%50%5</li> <li>第3時%50%5</li> <li>#101%50%5</li> <li>#101%50%5</li> <li>#101%50</li></ul> | Q A 200                                                                                                    |
|                                                                                                    | 前页 和時初期<br>再交付名 第回入用に対<br>用容明数 由点目的容明<br>直交対名<br>22月中4                                                                                                    | 高的用 <sup>2</sup> 高に分類管理の<br>名 ・ の サ<br>4 ・ の サ<br>4 ・ の サ<br>5 ・ の サ<br>5 ・ | 子任务管理     期件记录×       第100人学号        2     9       2     2       2     2       2     2       2     2       2     2       2     2       2     2       2     2       2     2                                                                                                    | <ul> <li>削減時役 22用除 (</li> <li>1位別</li> <li>文</li> </ul>   | (19部)) く<br>22-英味(19部)/2022(第)))<br>1822(薄漆)<br>1822(薄漆)<br>1822(薄漆)<br>18(2)(薄漆)/2022(第)))<br>1822(薄漆)/(薄漆)/2022(第)))<br>1822(第二)<br>1823(第二)<br>1823(第二)<br>1833(第二)<br>1833(第二)<br>183<br>(第二)<br>1833(第二)<br>1833(12)<br>1833(12)<br>1833(12)<br>1833(12)<br>1833(12)<br>1833(12)<br>1833(12)<br>1833(12)<br>1833(12)<br>1833(12)<br>1833(12)<br>1833(12)<br>1833(12)<br>1833(12)<br>1833(12)<br>1833(12)<br>1833(12)<br>1833(12)<br>1833(1 | 細いいい。                                                                                                    | <ul> <li>デスル系化の</li> <li>実い系出所</li> <li>2024-10-11 21 01 53</li> </ul>                 | 第四時の広状点           預整等級           復三           智元                                                                                                    | Q X                                                                                                    |
|                                                                                                    | 首页 组内初49<br>再交社名 第回しれた社<br>用管学数 第回目55000<br>(1000:550000年)<br>(1000:550000年)<br>(1000:550000年)<br>(1000:55000年)<br>(1000:55000年)<br>(1000:55000年)<br>(1000:5500年)<br>(1000:5500<br>(1000:5500年)<br>(1000:5500<br>(1000:5500)<br>(1000:5500<br>(1000:5500<br>(1000:5500)<br>(1000:5500<br>(1000:5500)<br>(1000:5500<br>(1000:5500)<br>(1000:5500)<br>(1000:5500<br>(1000:5500)<br>(1000:5500<br>(1000:5500)<br>(1000:5500)<br>(1000:5500)                                                                                                    | 高校用户 高校の対策管理用<br>名 99<br>④ ② ③ 数<br>・ 数は度文字:<br>1040vcpS472<br>1040vADd382                                                                                                    | 子任务管理     期件記录×       第100人学名     ○ 重量       ○ 重量     ○ 2002       2202     2204                                                                                                    | ніщяна<br>1930<br><u>х</u>                                | (20番)) く                                                                                                    | <b>銀鉄収44</b><br>東北戦戦の44<br>東北戦戦<br>東北戦<br>東北戦                                                                                                    | <ul> <li>デスポポポス</li> <li>実い成批问</li> <li>2024-10-11 21 01 53</li> </ul>                 | 5         前法序分式状态           預監等級         復三           智元                                                                                                    |                                                                                                    |
| <ul> <li>会 首次</li> <li>回 心理期行</li> <li>へ</li> <li>通行中心</li> <li>ご 近行管理</li> <li>正 子任务管理</li> <li>通 市谷国家</li> <li>本</li> <li>本</li> <li>正 忘続计分析</li> <li>主</li> <li>高校管理</li> <li>本</li> <li>高校告用户</li> <li>重 组织机构</li> <li>本</li> <li>高校公院管理品</li> </ul>                                                                                                    | <ul> <li>         ・</li></ul>                                                                                                    | 高校3月2 <sup>2</sup> 高校2分数管理の<br>名 ・                                                                                                    | 子任务管理     期押记录 ×       第時心 洋谷        ○ 空重        夕号        2204                                                                                                    | <b>所属時校</b> 22月除()<br>11230<br>文                          | 物語)                                                                                                    | <b>相共初は</b><br>高い時日の149<br>完成<br>未完成                                                                                                    | <ul> <li>デスの数化</li> <li>デスの数化</li> <li>デスの数164</li> <li>2024-10-11 21 01:53</li> </ul> | 5 前法序列立状态<br>用留等级<br>程三<br>智无                                                                                                    | Q # ******                                                                                                    |
| <ul> <li>▲ 首次</li> <li>■ 心理期子</li> <li>▲ 近年中心</li> <li>◆</li> <li>▲ 任务管理</li> <li>王 子任务管理</li> <li>● 用户档案</li> <li>◆</li> <li>▲ 正念紀计分析</li> <li>▲ 高校管理</li> <li>▲ 高校用户</li> <li>重 理段和构</li> <li>▲ 高校分院管理長</li> </ul>                                                                                                    | 首页 銀序初均<br>算交対名 第後入点法<br>薄登等級 第三月法告令<br>直交対名<br>正辺形户2<br>22用户4                                                                                                    | 高校5月中 高校5分数管理局<br>名 ・ 29年<br>名 ・ 21日<br>1日かかく日本1日<br>1日かかく日本1日<br>1日かかく日本1日<br>1日かかく日本1日<br>1日からい日本1日<br>1日からい日本1日<br>1日からい日本1日<br>1日からい日本1日<br>1日からい日本1日<br>1日からい日本1日<br>1日からい日本1日<br>1日からい日本1日<br>1日からい日本1日<br>1日からい日本1日<br>1日からい日本1日<br>1日からい日本1日<br>1日からい日本1日<br>1日からい日本1日<br>1日からい日本1日<br>1日からい日本1日<br>1日からい日本1日<br>1日からい日本1日<br>1日からい日本1日<br>1日からい日本1日<br>1日からい日本1日<br>1日からい日本11日<br>1日からい日本11日<br>1日からい日                                                                                                    | 子任务管理     期末记录 ×       1     研約人学的       2     研約人学的       2     正式22       文202     ZZ04                                                                                                    | <b>州風時校</b> 22月1日(<br>112月)<br>女                          | (1)(第)) 、           1)(1)(1)(1)(1)(1)(1)(1)(1)(1)(1)(1)(1)(1                                                                                                    | <b>和訳初は</b><br>高が短いでは<br>完成<br>未完成<br>                                                                                                    | ्रम्मसरव<br>प्रमामन<br>2024-10-11 21:01:53                                             | 第四月回回代表           第四日回回日           第四日回回日           復三           賢元                                                                                                    |                                                                                                    |
| <ul> <li>▲ 首次</li> <li>■ 心理期行</li> <li>▲ 知行中心</li> <li>※ 期行中心</li> <li>▲ 任务管理</li> <li>▼ 子任务管理</li> <li>● 用户档案</li> <li>▲ 江岳统计分析</li> <li>▲ 正岳统计分析</li> <li>▲ 正岳统计分析</li> <li>▲ 高校問理</li> <li>▲ 高校用户</li> <li>重 現時机构</li> <li>▲ 高校分執管理点</li> </ul>                                                                                                    | <ul> <li>         ・</li></ul>                                                                                                    | 高校用户 高校分検管理局<br>名 9 年<br>3 0 0 0 0 0 0 0 0 0 0 0 0 0 0 0 0 0 0 0                                                                                                    | 子任务管理     期刊记录 ×       第四人子与        ○里面        プ号        ZZ02        ZZ04                                                                                                    | 所属時後 22形役()                                               | (1) (1) (1) (1) (1) (1) (1) (1) (1) (1)                                                                                                    | <b>約5304</b> 高速1953年449<br>完成状态<br>完成<br>未完成                                                                                                    | 、<br>完成統領<br>2024-10-11 21.01.53                                                       | 5 (美油序902代点)<br>用型等级<br>相三<br>智元                                                                                                    |                                                                                                    |
| <ul> <li>         ・ 単次</li> <li>         ・ 単次</li> <li>         ・</li> <li>         ・</li> <li></li></ul> | <ul> <li>         ・</li></ul>                                                                                                    | 高切用 高好法管理局<br>名                                                                                                    | 子任务管理 第1年に次×<br>第1年に次×<br>第1年にの本ののののののののののののののののののののののののののののののののののの                                                                                                    | 所属研究<br>定認知<br>性効<br>文                                    | (1) (1) (1) (1) (1) (1) (1) (1) (1) (1)                                                                                                    | 細いいは、<br>ままままにないよう<br>完成<br>未完成                                                                                                    | <ul> <li>デル用数式</li> <li>実い用数列</li> <li>2024-10-11 21.01.53</li> </ul>                  | 第四時の広代点           第四時の広代点           第四時の広代点           復三           智元                                                                                                    |                                                                                                    |
| <ul> <li>▲ 首页</li> <li>■ 心理病行</li> <li>▲ 近常管理</li> <li>● 近常管理</li> <li>● 元号管理</li> <li>● 元号管理</li> <li>● 二の統計分析</li> <li>▲ 高校問用</li> <li>▲ 高校問用</li> <li>▲ 高校別称</li> <li>▲ 高校分統管理</li> </ul>                                                                                                    | <ul> <li>         ・ (日本)</li> <li>         ・ (日本)</li> <li>         ・(日本)</li> <li>         ・(日本)</li> <li>         ・(日本)<th>高校規P 高校3株管理局<br/>名</th><th>子任労管理 第1時に次×<br/>第1時に次×<br/>第1時にの<br/>第1時にの<br/>第1時のの<br/>第1時のの<br/>第1</th><th>所属研究 22500 (<br/>性別<br/>文</th><th>(1)(第)) く<br/>(1)(第)(1)(2)(2)(1)(1)(1)(1)(1)(1)(1)(1)(1)(1)(1)(1)(1)</th><th>第150044 「東京学校会会の中心<br/>京応報状を<br/>完成<br/>未完成</th><th><ul> <li>デジスの表状で</li> <li>デンスを目的</li> <li>2024-10-11 21 01 53</li> </ul></th><th>事选序的这状态           用型导致           但三           智元</th><th>Q X 200</th></li></ul> | 高校規P 高校3株管理局<br>名                                                                                                    | 子任労管理 第1時に次×<br>第1時に次×<br>第1時にの<br>第1時にの<br>第1時のの<br>第1時のの<br>第1 | 所属研究 22500 (<br>性別<br>文                                   | (1)(第)) く<br>(1)(第)(1)(2)(2)(1)(1)(1)(1)(1)(1)(1)(1)(1)(1)(1)(1)(1)                                                                                                    | 第150044 「東京学校会会の中心<br>京応報状を<br>完成<br>未完成                                                                                                    | <ul> <li>デジスの表状で</li> <li>デンスを目的</li> <li>2024-10-11 21 01 53</li> </ul>               | 事选序的这状态           用型导致           但三           智元                                                                                                    | Q X 200                                                                                                    |
| <ul> <li>▲ 首页</li> <li>■ 心理期評</li> <li>● 通期中心</li> <li>● 任务管理</li> <li>● 子任务管理</li> <li>● 用户档案</li> <li>● 工艺統计分析</li> <li>▲ 高校管理</li> <li>▲ 高校市中</li> <li>▲ 高校市中</li> <li>■ 高校市</li> <li>● 高校市</li> </ul>                                                                                                    | <ul> <li>         ・</li></ul>                                                                                                    | 高校5月2 高校3株管理局<br>名                                                                                                    | 子任务管理     期井记家 ×       第時込芋5        ○ 重重        2     第60公羊5       2     202       2     202                                                                                                    | <b>所属時段</b> 22月19日<br>1913日<br>文                          | (2)第)) 、 (2)第(4)、(2)(2)(2)(3)(4) (2)(2)(2)(3)(4) (2)(2)(2)(3)(4) (2)(2)(3)(4)(4)(4)(4)(4)(4)(4)(4)(4)(4)(4)(4)(4)                                                                                                    | 第351044 ままがお見らればな<br>見た成し<br>完成<br>未完成                                                                                                    | <ul> <li>デジスの数</li> <li>デンパンクロージェント</li> <li>シング・10-11 2101:53</li> </ul>              | 5         第选序分支状态           月登等级         但三           智元         1                                                                                                    |                                                                                                    |
| <ul> <li>         ・         ・         ・</li></ul>                                                                                                    | 前页 組织初身<br>用実材名 第単人用に対<br>用空物数 単点目が空空<br>目文対名<br>22月P4                                                                                                    | <ul> <li>高校3月中 高校3分数電気器</li> <li>金 (1) 日本のなくなり、</li> <li>4) 日本のなくなり、</li> <li>4) 日本のなり、</li> <li>4) 日本のなり、</li> <li>4) 日本のなり、</li></ul>                                                                                                    | 子任务管理     期井记家 ×       1     明和人学名       2     明和人学名       2     第二       2     第二       2     第二       2     第二       2     第二       2     第二       2     第二       2     第二       2     第二       2     第二       2     2       2     2       2     2       2     2       2     2       2     2                                                                                                    | <b>所属時校</b> 22月時(<br>1世初<br>文                             | (1) (1) (1) (1) (1) (1) (1) (1) (1) (1)                                                                                                    | 約150044 注意が可能ない。       第15500444       完成また。       完成       未完成                                                                                                    | <ul> <li>デポポポパ</li> <li>第2024-10-11 21 01 53</li> </ul>                                | 5         前助序始应状态           月留等級         復三           超无         1                                                                                                    | Q # * *** *                                                                                                    |

页面可进行团测分数报告导出及概览情况导出,点击导出按钮,可将当前子任务的测评记录导出 至本地查看。

| 苏心微应用管理后台                                                                                                    | 三 首页 > 満汗记录       |              |       |        |      |                                    |             |                     |         | a # 🥐 - |
|----------------------------------------------------------------------------------------------------|-------------------|--------------|-------|--------|------|------------------------------------|-------------|---------------------|---------|---------|
| <b>28</b> 首页                                                                                                    | 首页 组织机构           | 高校用户 高校分院管理员 | 子任务管理 | 测汗记录 × |      |                                    |             |                     |         |         |
| <ul><li>     田 心理教评     へ     「     て     「     教(平中心     、     、     、     、     、     、     、     、     、     、     、     、     、     、     、     、     、     、     、     、     、     、     、     、     、     、     、     、     、     、     、     、     、     、     、     、     、     、     、     、     、     、     、     、     、     、     、     、     、     、     、     、     、     、     、     、     、     、     、     、     、     、     、     、     、     、     、     、     、     、     、     、     、     、     、     、     、     、     、     、     、     、     、     、     、     、     、     、     、     、     、     、     、     、     、     、     、     、     、     、     、     、     、     、     、     、     、     、     、     、     、     、     、     、     、     、     、     、     、     、     、     、     、     、     、     、     、     、     、     、     、     、     、     、     、     、     、     、     、     、     、     、     、     、     、     、     、     、     、     、     、     、     、     、     、     、     、     、     、     、     、     、     、     、     、     、     、     、     、     、     、     、     、     、     、     、     、     、     、     、     、     、     、     、     、     、     、     、     、     、     、     、     、     、     、     、     、     、     、     、     、     、     、     、     、     、     、     、     、     、     、     、     、     、     、     、     、     、     、     、     、     、     、     、     、     、     、     、     、     、     、     、     、     、     、     、     、     、     、     、     、     、     、     、     、     、     、     、     、     、     、     、     、     、     、     、     、     、     、     、     、     、     、     、     、     、     、     、     、     、     、     、     、     、     、     、     、     、     、     、     、     、     、     、     、     、     、     、     、     、     、     、     、     、     、     、     、     、     、     、     、     、     、     、     、     、     、     、     、     、     、     、     、     、     、     、     、     、     、     、     、     、     、     、     、     、     、     、     、     、     、</li></ul> | 真实姓名 清给入真实姓名      | 学号           | 请输入学号 |        | 所属高校 | 22两枝 (勿删) ~                        | 组织机构 选择组织机构 | → 完成状态              | 请选择完成状态 |         |
| 48 任务管理                                                                                                    | MEAN HEAD         |              | C III |        |      |                                    |             |                     |         |         |
| □ 子任务管理                                                                                                    | <b>土 国港分数报告导出</b> | ± 秦浩情况导出     |       |        |      |                                    |             |                     |         | 00      |
|                                                                                                    | 真实姓名              | 用户账号         | 学号    |        | 性别   | 组织机构                               | 完成状态        | 完成时间                | 預警等级    | 操作      |
| <ul> <li>26 にお祝け方が</li> <li>28 高校管理 へ</li> </ul>                                                                                                    | zz用户2             | 1MvbvcpS472  | zz02  |        | 女    | zz高校(勿删)/2022级/哈<br>哈2/嚯嚯1         | 完成          | 2024-10-11 21:01:53 | 检三      | Q 奥评报告  |
| 意 高校用户                                                                                                    | zz 用户4            | 1MvbvADd382  | zz04  |        |      | zz高校(勿删)/2022级/哈<br>哈2/薩達1/薩薩2/薩護3 | 未完成         |                     | 暫无      |         |
| 管 编码机构<br>1. 荷和39的管理员                                                                                                    |                   |              |       |        |      |                                    |             |                     |         |         |
|                                                                                                    |                   |              |       |        |      |                                    |             | 其2条 10新/页           | < 1 >   | 前往 1 页  |

## 12 用户档案

选择心理测评-用户档案,进入用户档案列表页面,展示当前登录分院管理员组织机构及以下层级

的用户信息。

| 🥥 苏心微应用管理后台                                                    | ☲ 首页 > | 心理測评 >               | 用户档案          |              |                |                  |        |                                      |      |          |         | a 12 🥐 -       |
|----------------------------------------------------------------|--------|----------------------|---------------|--------------|----------------|------------------|--------|--------------------------------------|------|----------|---------|----------------|
| <b>88</b> 首页                                                   | 首页     | 组织机构                 | 高校用户 高校分钟     | 管理员          | 子任务管理          | 测评记录             | 用户档案 × |                                      |      |          |         |                |
| <ul> <li>■ 心理辨評 へ</li> <li>● 別守中心 く</li> <li>● 代务管理</li> </ul> | 用户职    | ▶ 請給入」 ▶ 請給入」 ▶ 請給入」 | 0户昵称<br>只机构 - | 真实故<br>当前预警转 | 18 清涼<br>9级 清淡 | 、真实姓名<br>呈当前预警等级 | <br>   | <b>手机号</b> 游输入手机号<br>Q <b>放</b> Q 重重 |      | 所属高校 22滴 | 岐 (勿翻)  |                |
| 1 子任务管理                                                        |        |                      |               |              |                |                  |        |                                      |      |          |         | (a) (b)        |
| 用户档案 ^                                                         |        | 用户昵称                 | 直实姓名          | 性别           | 手机号            | 所属高校             | 组织机构   | 所在地区                                 | 所属社区 | 最新预警来源   | 初次預警等级  | 操作             |
|                                                                |        | zz用户11               | zz用户11        | 男 17         | 91111121       | ZZ高校 (勿删)        | 哈哈2    |                                      |      |          |         | Q 个人档案 ③ 时间轴   |
| 829 1.2.53%(17)-01                                             |        | zz用户17               | zz用户17        | 女 17         | 91111127       | ZZ高校(勿删)         | 哈哈2    |                                      |      |          |         | Q 个人档案 ③ 时间轴   |
|                                                                |        | zz用户23               | zz用户23        | 女 17         | 91111133       | ZZ高校(勿删)         | 哈哈2    |                                      |      |          |         | Q 个人档案 ③ 时间轴   |
| ▲ 同秋田村<br>■ 组织机构                                               |        | zz用户5                | zz用户5         |              |                | zz高校(勿删)         | 哈哈3    |                                      |      |          |         | Q 个人抽塞 ③ 时间轴   |
| ▲ 高校分院管理员                                                      |        | zz用户13               | zz用户13        | 男 17         | 91111123       | zz高校(勿删)         | 哈哈3    |                                      |      |          |         | Q 个人档案 ③ 时间轴   |
|                                                                |        | zz用户19               | zz用户19        | 女 17         | 911111129      | zz高校 (勿删)        | 哈哈3    |                                      |      |          |         | Q 个人档案 O 时间轴   |
|                                                                |        | zz用户1                | zz用户1         | 男            |                | ZZ高校 (勿删)        | 哈哈4    |                                      |      |          |         | Q 个人档案 O 时间轴   |
|                                                                |        | zz用户3                | zz甩户3         |              |                | ZZ高校(勿删)         | 哈哈4    |                                      |      |          |         | Q 个人档案 ③ 时间轴   |
|                                                                |        | ZZ用户7                | zz用户7         | 男 17         | 911111117      | ZZ高校(勿删)         | 哈哈4    |                                      |      |          |         | Q 个人档案 ③ 时间轴   |
|                                                                | 0      | zz用户25               | zz用户25        | 女 17         | 911111135      | ZZ高校 (勿删)        | 哈哈4    |                                      |      |          |         | Q 个人档案 ③ 时间转   |
|                                                                |        |                      |               |              |                |                  |        |                                      |      | 共 12     | 2条 10参页 | < 1 2 > 前往 1 页 |

查询条件筛选功能,可对列表数据进行筛选,录入查询条件点击"查询"按钮,即页面筛选符合 条件的数据,点击"重置"按钮,查询条件框的数据被清空。

| 苏心微应用管理后台                   | 首页 > 心理胞中 > 用户档案                                                                                             | a 11 🥐 -       |
|-----------------------------|----------------------------------------------------------------------------------------------------|----------------|
| <b>89</b> 首页                | 篇页 组织机构 高校用户 高校分散管理员 子任务管理 例评记录 用户输送 ×                                                                       |                |
| 国心理測汗へ                      | 用户取除         前最人用户取除         有实践名         消最人用点式结合         手机号         消最人手机号         所属商校         22周校 (勿图) |                |
| <ul> <li>4) 任务管理</li> </ul> | 1953年後日1959年 - 西部第2542 (1923) (1923) (1923) (1923) (1923)                                                    |                |
| 1 子任务管理                     |                                                                                                    | (a) (a)        |
|                             | 用户昵称 直安姓名 性别 手机号 斜属副校 组织机构 常花地区 斜属社区 最新预需未遂 初次预需等级                                                           | 操作             |
| ● 用户相案<br>● 汇总统计分析          | ZZ用户11 ZZ用户11 男 17911111121 ZZ高校 (勿顧) 哈哈2                                                                    | Q 个人相處 O 时间轴   |
| <ul> <li>● 高い管理</li> </ul>  | 22用户17 22用户17 女 17911111127 22高校(勿顧) 哈迪2                                                                     | Q 个人档案 ③ 时间轴   |
| ▲ 向1284 ● 高校田白              | 22用户23 22用户23 女 17911111133 22高校 (勿願) 给她2                                                                    | Q 个人推定 ③ 时间输   |
| <ul> <li>组织机构</li> </ul>    | □ zz用户5 zz用户5 zz高校 (勿關) 皖始3                                                                                  | Q 个人推定 ③ 时间轴   |
| 上 高校分院管理员                   | 22用户13 22用户13 男 17911111123 22高校 (勿慰) 皖始3                                                                    | Q 个人指置 ③ 时间轴   |
|                             | 2Z用户19 ZZ用户19 女 17911111129 ZZ高校 (勿聞) 給給3                                                                    | Q 个人档题 ③ 时间轴   |
|                             | 2Z用户1 ZZ用户1 男 ZZ高校 (勿聞) 始始4                                                                                  | Q 个人档案 ③ 时间轴   |
|                             | 2Z用户3 ZZ用户3 ZZ高校 (勿聞) 始始4                                                                                    | Q 个人档案 O 时间轴   |
|                             | 22用户7 22用户7 男 1791111117 22高校(勿顧) 始始4                                                                        | Q 个人档案 O 时间轴   |
|                             | 22用户25 22用户25 女 17911111135 22高校(勿删) 给给4                                                                     | ○ 个人档案 ◎ 时间轴   |
|                             | 其12条 10条页 ~                                                                                                  | < 1 2 > 前往 1 页 |

选择用户后点击列表操作栏个人档案按钮,进入基本信息页面,展示用户基本信息及测评记录数据,可查看测评结果,也可导出所有测评记录数据至本地查看。

| 苏心微应用管理后台                                     | 董贡 > 个人档案 |                            |                         |                                 |                                 | a # 🥐  |
|-----------------------------------------------|-----------|----------------------------|-------------------------|---------------------------------|---------------------------------|--------|
| 486 首页                                        | 首页 组织机构   | 高校用户 高校分院管理员 子(            | 王务管理 测评记录 用户档案          | 个人档案 ×                          |                                 |        |
| 田 心理测评 ^                                      | 基本信息      |                            |                         |                                 |                                 |        |
| 48. 任务管理                                      | 60        | 用户昵称: zz用户2<br>商本姓名: zz用户2 | 手机号: 179111111<br>件別: 女 | 2 出生日期:<br>所應帶校 <b>zz壽校(勿</b> 删 | 组织机构: 2022级/始始2/微雅1             |        |
| <ul> <li>语 子任务管理</li> <li>6 用户档案 ^</li> </ul> | <b>40</b> | 所在地区                       | 所属社区:                   |                                 | " · · ·                         |        |
| 6)用户档案                                        |           |                            |                         |                                 |                                 |        |
| 28 汇总统计分析                                     | 测评记录 回访记  | 1.R                        |                         |                                 |                                 | ≥ 导出   |
| ▲ 尚校管理 ^                                      | 测译类型      | 任务名称                       |                         | 预警结果                            | 规则结果 完成时间                       | 操作     |
| 意 高校用户                                        | 任务        | 1011任务下发1                  |                         | 禮三                              | 规则1,规则1,规则2 2024-10-11 21:01:53 | ◎ 观行社業 |
| 12 组织和44<br>12 高校公院管理员                        |           |                            |                         |                                 | 共1条 10条页 ✓ ( 3 )                | 前往 1 页 |

查看测评结果页面,可进行导出操作,点击导出按钮,即可导出测评结果 PDF 文件至本地。

| 苏心微应用管理后台                                                                                                    | 三 首页 > 个人档案        |                                     |                               |                           |                                | a # 🥐 -                                    |
|----------------------------------------------------------------------------------------------------|--------------------|-------------------------------------|-------------------------------|---------------------------|--------------------------------|--------------------------------------------|
| <b>88</b> 首页                                                                                                    | 首页 组织机构            | 高校用户 高校分院管理员                        | 子任务管理 刻评记录 用户档案               | 个人档题 ×                    |                                |                                            |
| <ul> <li>回 心理教行</li> <li>へ</li> <li>配 刻守中心</li> <li>べ</li> <li>金 任务管理</li> <li>语 子任务管理</li> <li>● 用户稿案</li> </ul> | <b>基本信息</b>        | 用户职称: 22用户2<br>真实性名: 22用户2<br>所在地区: | 手机号 179111111<br>性別 女<br>所屬社区 | 2 出生日期:<br>所運用性 22局校 (勿删) | 组织机体 2022级为结核2间增速1<br>学号: 2202 |                                            |
| <ul> <li>用户档案</li> <li>通 汇总统计分析</li> </ul>                                                                        |                    | -                                   |                               |                           |                                | ± 등:::                                     |
| 点 高校管理 ^                                                                                                    | 测译类型               | 任教名[                                | Ri .                          | 確燃结果                      | 提到结果 完成时间                      | 操作                                         |
| 意      成      用      户                                                                                            | 任务                 | 1011任務1                             | 下发1                           | 檀三                        | 规则1,规则2 2024-10-11 21:01:53    | <ul> <li>         ■ 26768#     </li> </ul> |
| 19 组织机构                                                                                                    |                    |                                     |                               |                           |                                |                                            |
| ▲ 斎約分前管理品                                                                                                    | 三 首页 > 前许远来        |                                     |                               |                           | 共1条 1096/(四 ~ < 1 )            | 前往 1 页                                     |
| <b>88</b> 首页                                                                                                    | 黄石 例何却約            | 方达用白 方达公验等面层                        |                               |                           |                                |                                            |
| <ul> <li>■ 心理病汗</li> <li>ヘ</li> <li>● 潤汗中心</li> <li>◆</li> <li>● 任务管理</li> </ul>                                  | 自页 1954(A)<br>基本信息 | nebuHD" nebuStemmena                | 가보와 함께는 300 FPICSR RD FPIC    | TARE BUTTOR X             |                                | <del>9</del> #                             |
| I 子任务管理                                                                                                    |                    | 用户昵称: zz用户2                         | 手机号: 1791111112               | 出生日期:                     | 组织机构: 2022级/哈哈2/咖啡1            |                                            |
| 日用户档案 个<br>日,用户档案<br>48. 汇总统计分析                                                                                   |                    | 真实姓名: zz用户2<br>所在地区:                | 住別 女                          | 所屬兩校 22萬校(勿酬)             | 学号. zz02                       |                                            |
| ▲ 高校管理 ^                                                                                                    | 测评信息               |                                     |                               |                           |                                |                                            |
| 意 高校用户                                                                                                    | 测评类型:任务            |                                     | 任务名称: 1011任务下发1               | 预警结果: 橙三                  | 完成时间: 2024-10-11 21:01:53      |                                            |
| 1. 组织机构                                                                                                    | 预警等级               |                                     |                               |                           |                                |                                            |
| ▲ 尚校分院管理员                                                                                                    | 預警等级               | 預警描述                                |                               | 预路建议                      |                                |                                            |
|                                                                                                    | 橙三                 | 因子总和减平均大于等于10艘                      | 被发檀三                          | 因子总和减平均大于等于10艘            | 发檀三                            |                                            |
|                                                                                                    | ↓ 规则结果             |                                     |                               |                           |                                |                                            |
|                                                                                                    | 量表名称               | 规则名称 规则描述                           |                               | 規則建议                      |                                |                                            |
|                                                                                                    | Z1                 | 规则1 这是结果描述                          |                               | 这是结果建议                    |                                |                                            |
|                                                                                                    |                    |                                     |                               |                           |                                |                                            |
|                                                                                                    | Z2                 | 规则1 这是结果描述                          |                               | 这是结果建议                    |                                |                                            |

选择用户后点击时间轴,展示当前选择用户的预警时间数据信息。

| ③ 苏心微应用管理后台                                                       | 直 首页 > 心理測评 > 用户档案 |                                                                         | ۹ 🗙 🔞 د                    |
|-------------------------------------------------------------------|--------------------|-------------------------------------------------------------------------|----------------------------|
| <b>会</b> 首页                                                       | 首页 汇总统计分析 用户档案 ×   | 时间轴                                                                     | ×                          |
| <ul> <li>□ 心理就评 ^</li> <li>□ 管 子任务管理</li> <li>□ 用户档案 ^</li> </ul> | HPER SELATER       | <ul> <li>2024-09-12 14:18:43</li> <li>手动预整 更一<br/>未自: 高校(勿治)</li> </ul> |                            |
| 日,用户档案                                                            |                    |                                                                         | (a) (a)                    |
| <b>8</b> 汇总统计分析                                                   | 用户昵称 直实姓名          |                                                                         | 关闭 最新预需来源 初次预告等级 操作        |
| ● 高校管理 ~                                                          | 用户2221_32 高校学生1    | 高校组织<br>男 13322222221 高校 (勿动) 1                                         |                            |
|                                                                   | 高校学生2 高校学生2        | 奏 13322222222 高校 (勿动) 高校组织 2                                            | 辛司预答 黃一 O 个人和国 L 手动的 O 可加速 |
|                                                                   | □ 高校学生3 高校学生3      | 高校组织<br>男 1332222223 高校 (勿动) 3                                          | ○ 个人地区 戊 手动的短 ◎ 自动地        |
|                                                                   | 高校学生4 高校学生4        | 女 1332222224 高校(勿动)<br>4                                                | 〇 个人相關 之 手动短脚 〇 时间的        |
|                                                                   | 高校学生5 高校学生5        | 男 1332222225 高校(勿动) 2022                                                | ○ 个人機震 ∠ 手動類層 ⊙ 財助論        |
|                                                                   | 高校学生6 高校学生6        | 女 1332222226 爵校 (勿动) 2023级                                              | 〇 个人機能 企 手动振音 〇 时间轴        |
|                                                                   |                    |                                                                         | 共6条 10000万 ~ < 1 > 前在 1 页  |

# 13 汇总统计分析

展示当前登录分院管理员组织机构及以下层级所有关联已发布的子任务统计数据,页面展示任务 发布量、任务发布设计人数、测评报告、触发报警人数、各预警等级人数比例、各预警等级不同性别 占比比较,预警等级分布、动态预警、测评任务状态分析、测评任务数量趋势、任务列表等统计数据。

注: 仅展示当前分院管理员的组织机构及以下层级的汇总统计信息

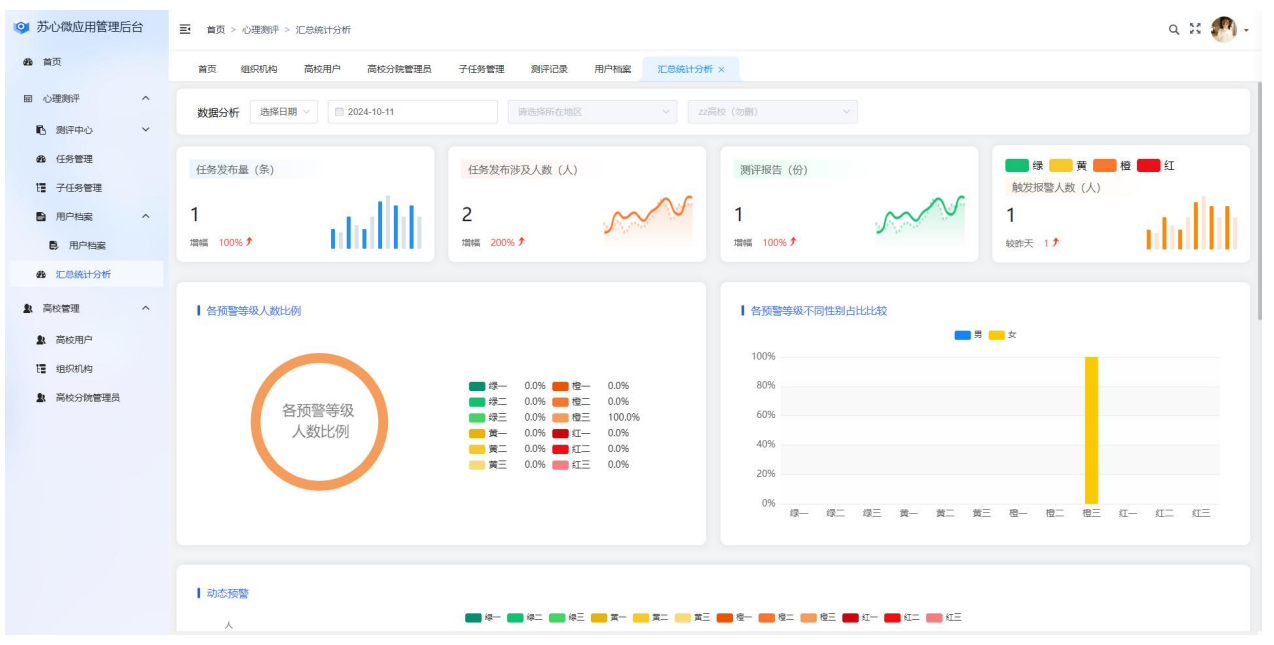

#### 14 测评中心-基础问卷管理

支持查看所有基础问卷数据。

| ③ 苏心微应用管理后台                                                  | 三 首页 > ( | 心理測评 > 基础问卷管理 |               |           |                 |                     |                   | a 🛿 🥐 -  |
|--------------------------------------------------------------|----------|---------------|---------------|-----------|-----------------|---------------------|-------------------|----------|
| <b>88</b> 首页                                                 | 首页 组     | 且织机构 高校用户     | 高校分院管理员 子任务管理 | 测评记录 用户档案 | 汇总统计分析 基础问卷管理 × |                     |                   |          |
| <ul><li> 平規策 の ・ ・ ・ ・ ・ ・ ・ ・ ・ ・ ・ ・ ・ ・ ・ ・ ・ ・</li></ul> | 基础问卷名称   | · 请输入基础问卷名称   | 基础问卷分类 诗选择    | ~         | Q 検索 な 服装       |                     |                   |          |
| 基础问卷管理                                                       |          |               |               |           |                 |                     |                   | 00       |
| 星表管理                                                         |          | 基础问卷名称        | 基础问卷分类        | 建议用时 (分钟) | 基础问卷描述          | 创建时间                | 创建人               | 操作       |
| 量表表名                                                         |          | 22222         |               | 1         |                 | 2024-10-11 14:50:31 | 1111              |          |
| <b>26</b> 任务管理                                               |          | 21321         |               | 1         |                 | 2024-10-11 09:58:04 | 1111              |          |
| 1 子任务管理                                                      |          | 精神小伙基础问卷      | 分类1           | 2         |                 | 2024-09-20 10:11:42 | 管理员               |          |
| 用户档案 >                                                       |          | 测试ac          | 分类1           | 1         |                 | 2024-09-14 16:09:54 | 管理员               |          |
| <b>28</b> 汇总统计分析                                             |          | 测试            |               | 1         |                 | 2024-09-14 14:37:24 | 管理员               |          |
| ▲ 高校管理 ∨                                                     |          | 橫向基础问卷        |               | 1         |                 | 2024-09-13 09:58:18 | 管理员               |          |
|                                                              |          | z新增问卷         | 分类1           | 1         |                 | 2024-09-03 15:32:58 | 管理员               |          |
|                                                              |          | 基础信息收集问卷      | 分类1           | 5         | ad发送到发送到        | 2024-05-29 14:24:07 | 管理员               |          |
|                                                              |          | 原生家庭基础信息      | 分类1           | 5         | 请按照真实情况填写作答     | 2024-05-10 15:25:41 | 管理员               |          |
|                                                              |          | 症状基础情况问卷      | 分类1           | 5         | 请您按照最近两周的真实情况   | 2024-05-10 15:17:22 | 管理员               |          |
|                                                              |          |               |               |           |                 |                     |                   |          |
|                                                              |          |               |               |           |                 |                     |                   |          |
|                                                              |          |               |               |           |                 |                     | 共19条 10条页 V < 1 2 | > 前往 1 页 |

# 15 测评中心-量表管理

支持查看所有量表管理数据。

| 芬心微应用管理后台                                                                                                    | ŝ      | ☰ 首页 > 《 | 心理測评 > 量表管理 |                    |         |            |                        |            |          | a 🛿 🥐 -  |
|----------------------------------------------------------------------------------------------------|--------|----------|-------------|--------------------|---------|------------|------------------------|------------|----------|----------|
| <b>经</b> 首页                                                                                                    |        | 首页 《     | 且织机构 高校用户   | 高校分院管理员 子任务管理      | 测评记录 用户 | 中档案 汇总统计分析 | 基础问卷管理 量表管理 ×          |            |          |          |
| <ul><li>回 心理測汗</li><li>10</li><li>10</li></ul> | ^<br>^ | 量表名称     | 游输入量类名称     | <b>量表分类</b>        | ~       | ◎接索□□重置    |                        |            |          |          |
| 基础问卷管理                                                                                                    |        |          |             |                    |         |            |                        |            |          | 0        |
| 量表管理                                                                                                    |        |          | 量表ID        | 量表名称               | 量表分类    | 量表描述       | 创建人                    | 创建时间       | 操作       | 规则操作     |
| 量表表名                                                                                                    |        |          | 185         | 量表-倪-02            | 恋爱情感    |            | 管理员                    | 2024-10-11 |          |          |
| 48 任务管理                                                                                                    |        |          | 184         | 量表-倪-01            | 恋爱情感    |            | 管理员                    | 2024-10-11 |          |          |
| <b>错</b> 子任务管理                                                                                                    |        |          | 182         | 量表092702           | 恋爱情感    |            | 管理员                    | 2024-09-27 |          |          |
| 用户档案                                                                                                    | ~      |          | 181         | 量表092701           | 恋爱情感    |            | 管理员                    | 2024-09-27 |          |          |
| <b>必</b> 汇总统计分析                                                                                                    |        |          | 180         | 复制_UWdh_测试题目多选     | 恋爱情感    |            | 管理员                    | 2024-09-23 |          |          |
| ▲ 高校管理                                                                                                    | ~      |          | 179         | 测试题目多选             | 恋爱情感    |            | 管理员                    | 2024-09-23 |          |          |
|                                                                                                    |        |          | 178         | 测试平均分计算量表-1        | 恋爱情感    |            | 管理员                    | 2024-09-23 |          |          |
|                                                                                                    |        |          | 176         | 复制_13SU_复制_gUwV_z2 | 恋爱情感    |            | 管理员                    | 2024-09-23 |          |          |
|                                                                                                    |        |          | 175         | 复制_gUwV_z2         | 恋爱情感    |            | 管理员                    | 2024-09-23 |          |          |
|                                                                                                    |        |          | 174         | z2                 | 恋爱情感    |            | 管理员                    | 2024-09-23 |          |          |
|                                                                                                    |        |          |             |                    |         |            | 共 115 条 <b>10</b> 影页 → | < 1 2 3    | 4 5 6 12 | > 前往 1 页 |

# 16 测评中心-量表套餐

支持查看所有量表套餐数据。

| 苏心微应用管理后台            | Ξ 首页 > | 心理测评 > 量表衰餐        |                     |            |                 |                     |          | a # 🥐 -  |
|----------------------|--------|--------------------|---------------------|------------|-----------------|---------------------|----------|----------|
| <b>88</b> 首页         | 首页     | 组织机构 高校用户 高校       | 计院管理员 子任务管理 测评记录    | t 用户档案 汇总组 | 充计分析 基础问卷管理 量表1 | 管理 量表容易 ×           |          |          |
| ■ 心理測汗 へ<br>■ 効理中心 へ | 量表套领名和 | <b>称</b> 请输入量类套器名称 | <b>量表名称</b> 请输入量类名称 | 量表套核分      | <b>)类</b> 前选择   | 2 単語 2 世話           |          |          |
| 基础问卷管理               |        |                    |                     |            |                 |                     |          | 00       |
| 量表管理                 |        | 量表套候各称             | 量表名称                | 量表套餐分类     | 量表套袋描述          | 创建时间                | 创建人      | 操作       |
| 量表表名                 |        | 量表套督-倪-01          | 量表-倪-01,量表-倪-02     | 恋爱情感       |                 | 2024-10-11 14:47:20 | 管理员      |          |
| <b>89</b> 任务管理       |        | 量表表者092701         | 量表092701,量表092702   | 恋爱情感       |                 | 2024-09-27 11:07:28 | 管理员      |          |
| 谭 子任务管理              |        | 测试平均分计算量表套督-1      | 测试平均分计算量表-1         | 恋爱情感       |                 | 2024-09-23 18:12:33 | 管理员      |          |
| 用户档案 >               |        | 复制_gUwV_z2         | 复制_gUwV_z2          | 恋爱情感       |                 | 2024-09-23 14:56:13 | 管理员      |          |
| 28 汇总统计分析            |        | z2                 | z1,z2               | 职业发展       |                 | 2024-09-23 14:28:05 | 管理员      |          |
| ▲ 高校管理 ~             |        | Z1                 | Z1                  | 恋爱情感       |                 | 2024-09-23 14:25:55 | 管理员      |          |
|                      |        | 测试命中多预警02          | 测试命中多预警01           | 恋爱情感       |                 | 2024-09-22 12:09:04 | 管理员      |          |
|                      |        | 测试命中多预警赛餐01        | 测试命中多预警01           | 恋爱情感       |                 | 2024-09-22 11:55:21 | 管理员      |          |
|                      |        | 大学生人格问卷(UPI)-02    | 大学生人格问卷(UPI)        | 恋爱情感       |                 | 2024-09-20 18:04:04 | 管理员      |          |
|                      |        | 大学生人格问卷(UPI)-01    | 大学生人格问卷(UPI)        | 恋愛情感       |                 | 2024-09-20 17:41:14 | 管理员      |          |
|                      |        |                    |                     |            | 英115条 11        | 喇页 ∨ < 1 2 3        | 4 5 6 12 | > 前往 1 页 |